# Heos sistem

Waterloop controller

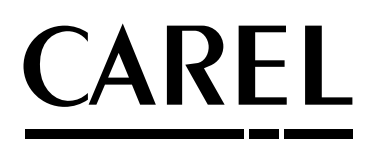

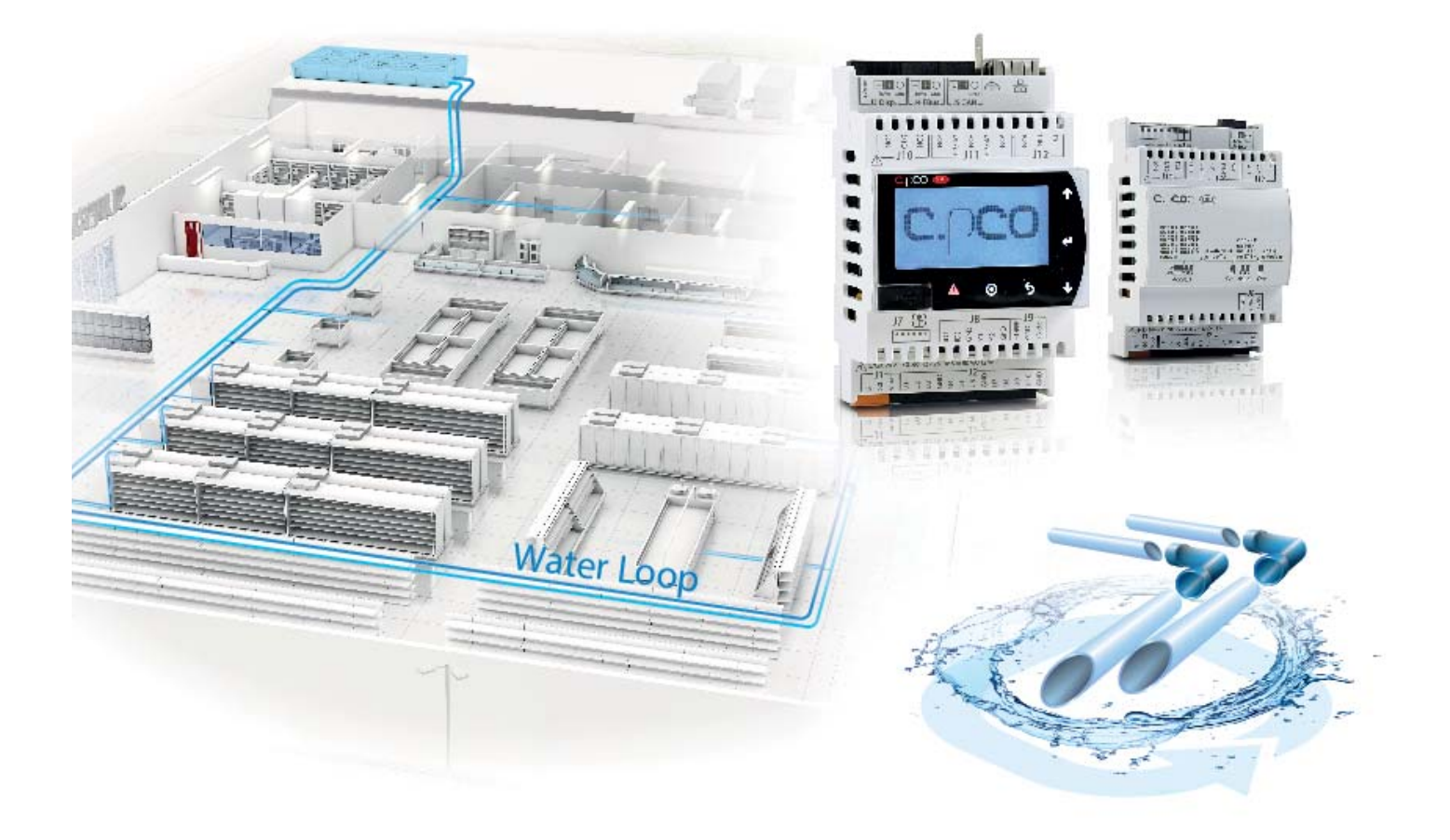

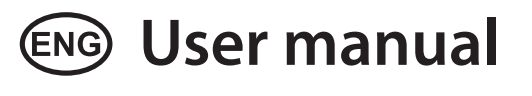

Code: OSSTDmWLCN

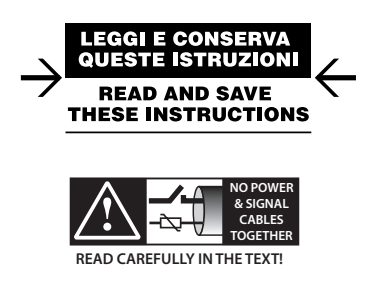

Integrated Control Solutions & Energy Savings

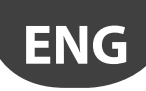

### WARNINGS

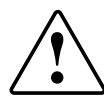

CAREL bases the development of its products on decades of experience in HVAC, on the continuous investments in technological innovations to products, procedures and strict quality processes with in-circuit and functional testing on 100% of its products, and on the most innovative production technology available on the market. CAREL and its subsidiaries nonetheless cannot guarantee that all the aspects of the product and the software included with the product respond to the requirements of the final application, despite the product being developed according to start-of-theart techniques. The customer (manufacturer, developer or installer of the final equipment) accepts all liability and risk relating to the configuration of the product in order to reach the expected results in relation to the specific final installation and/or equipment. CAREL may, based on specific agreements, acts as a consultant for the positive commissioning of the final unit/application, however in no case does it accept liability for the correct operation of the final equipment/system.

The CAREL product is a state-of-the-art product, whose operation is specified in the technical documentation supplied with the product or can be downloaded, even prior to purchase, from the website www.carel.com.

Each CAREL product, in relation to its advanced level of technology, requires setup/configuration/programming/commissioning to be able to operate in the best possible way for the specific application. The failure to complete such operations, which are required/indicated in the user manual, may cause the final product to malfunction; CAREL accepts no liability in such cases.

Only qualified personnel may install or carry out technical service on the product.

The customer must only use the product in the manner described in the documentation relating to the product.

In addition to observing any further warnings described in this manual, the following warnings must be heeded for all CAREL products:

- prevent the electronic circuits from getting wet. Rain, humidity and all types of liquids or condensate contain corrosive minerals that may damage the electronic circuits. In any case, the product should be used or stored in environments that comply with the temperature and humidity limits specified in the manual.
- do not install the device in particularly hot environments. Too high temperatures may reduce the life of electronic devices, damage them and deform or melt the plastic parts. In any case, the product should be used or stored in environments that comply with the temperature and humidity limits specified in the manual.
- do not attempt to open the device in any way other than described in the manual.
- do not drop, hit or shake the device, as the internal circuits and mechanisms may be irreparably damaged.
- do not use corrosive chemicals, solvents or aggressive detergents to clean the device.
- do not use the product for applications other than those specified in the technical manual.

All of the above suggestions likewise apply to the controllers, serial boards, programming keys or any other accessory in the CAREL product portfolio. CAREL adopts a policy of continual development. Consequently, CAREL reserves the right to make changes and improvements to any product described in this document without prior warning.

The technical specifications shown in the manual may be changed without prior warning.

The liability of CAREL in relation to its products is specified in the CAREL general contract conditions, available on the website www.carel.com and/or by specific agreements with customers; specifically, to the extent where allowed by applicable legislation, in no case will CAREL, its employees or subsidiaries be liable for any lost earnings or sales, losses of data and information, costs of replacement goods or services, damage to things or people, downtime or any direct, indirect, incidental, actual, punitive, exemplary, special or consequential damage of any kind whatsoever, whether contractual, extra-contractual or due to negligence, or any other liabilities deriving from the installation, use or impossibility to use the product, even if CAREL or its subsidiaries are warned of the possibility of such damage.

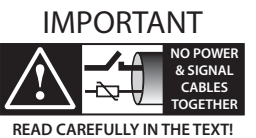

Separate as much as possible the probe and digital input cables from the cables carrying inductive loads and power cables to avoid possible electromagnetic disturbance.

Never run power cables (including the electrical panel cables) and signal cables in the same conduits.

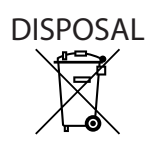

INFORMATION FOR USERS ON THE CORRECT HANDLING OF WASTE ELECTRICAL AND ELECTRONIC EQUIPMENT (WEEE)

In reference to European Union directive 2002/96/EC issued on 27 January 2003 and the related national legislation, please note that:

- WEEE cannot be disposed of as municipal waste and such waste must be collected and disposed of separately;
- the public or private waste collection systems defined by local legislation must be used. In addition, the equipment can be returned to the distributor at the end of its working life when buying new equipment;
- the equipment may contain hazardous substances: the improper use or incorrect disposal of such may have negative effects on human health and on the environment;
- the symbol (crossed-out wheeled bin) shown on the product or on the packaging and on the instruction sheet indicates that the equipment has been introduced onto the market after 13 August 2005 and that it must be disposed of separately;
- in the event of illegal disposal of electrical and electronic waste, the penalties are specified by local waste disposal legislation.

Warranty on materials: 2 years (from the date of production, excluding the consumable parts.

Certification: the quality and safety of CAREL S.p.A. products are guaranteed by the ISO 9001 certified design and production system.

ENG

<u>CAR</u>EL

# ENG

# Content

| <u>1. IN</u> | TRODUCTION                                                 | 7        |
|--------------|------------------------------------------------------------|----------|
| 1.1          | Main features                                              | 7        |
| 1.2          | Components and accessories                                 | 7        |
| 2. IN        | STALLATION                                                 | 8        |
| 2.1          | c.pCO mini                                                 |          |
| 2.2          | Pressure probes (SPKT00**C0)                               | 10       |
| 2.3          | Temperature/Humidity Serials probes                        | 10       |
| 2.4          | Temperature probes                                         | 10       |
| 2.5          | General connection diagram                                 |          |
| 2.6          | Functional diagrams                                        |          |
| 2.7          |                                                            | 15       |
| 3. US        | SER INTERFACE                                              | 14       |
| 3.1          | Built-in keypad                                            | 14       |
| 3.2          | "Main" mask                                                | 14       |
| 4. M         | ENU DESCRIPTION                                            | 15       |
| 4.1          | Main menu                                                  | 15       |
| 5 ST         | ART-LIP                                                    | 16       |
| 5. JI        | System configuration                                       | 10       |
| 5.1          | System settings                                            | 10<br>16 |
| о. <u>г</u>  |                                                            |          |
| 5. FU        | INCTIONS                                                   | 1/       |
| 6.1          | Unit On-Off                                                | 17       |
| 6.2          | I/O configuration                                          |          |
|              | 6.2.1 Outside sensor (local or senal)                      | 1/<br>17 |
| 63           | Drycooler management                                       |          |
| 0.5          | 6.3.1 Configuration                                        |          |
|              | 6.3.2 Control                                              | 18       |
|              | 6.3.3 Fan parameters                                       |          |
|              | 6.3.4 Floating set point                                   | 19       |
| <b>C A</b>   | 6.3.5 Drycooler bypass                                     |          |
| 6.4          | Pump control loops                                         | 20       |
| 0.0<br>6.6   | Other functions                                            | ا Z      |
| 0.0          | 6.1 Sprav water system                                     |          |
|              | 6.6.2 Cooling and heating valve management                 |          |
|              | 6.6.3 Auxiliary functions                                  |          |
| 7. PA        | RAMETER TABLE                                              | 23       |
|              |                                                            |          |
| ö. SI        |                                                            | 55       |
| 8.1          | Alarm management                                           |          |
| ö.2<br>g z   |                                                            |          |
| 0.0          |                                                            |          |
| 9. SC        | OFTWARE UPDATE                                             | 35       |
| 9.1          | Setting the controller's address                           | 35       |
| 9.2          | Setting the terminal address and connecting the controller |          |
| 0.7          | to the terminal                                            |          |
| 9.5          | uploading/updating the software                            |          |
| 9.4<br>0.5   | LIPCO CONNECTION TO CIOUD LEKA                             |          |
| 9.0          | ו ווסנטו א טו סטונאמוב ובאוטוטוט                           |          |

# 1. INTRODUCTION

## 1.1 Main features

"Waterloop controller" guarantees control of water loops in the mostcommonly used commercial refrigeration configurations, in which Heos manages the showcases. LThe control board features a built-in display for setting the parameters directly on the controller, and is ready for DIN rail mounting, while connection to the Carel boss is available for complete refrigeration system management/service.

Main features:

- Management of a drycooler, including evaporative cooling (ChillBooster)
- Use of tandem pumps, including with 0 to 10 Vdc analogue control
- Enable chiller operation for low temperature units
- Possibility of integration with PVpro/boss
- Management of time bands for chiller operation
- Management of two generic loops with analogue or digital outputs
- Digital control of one or two Cooling/Heating changeover valves

The main components in the system are shown below.

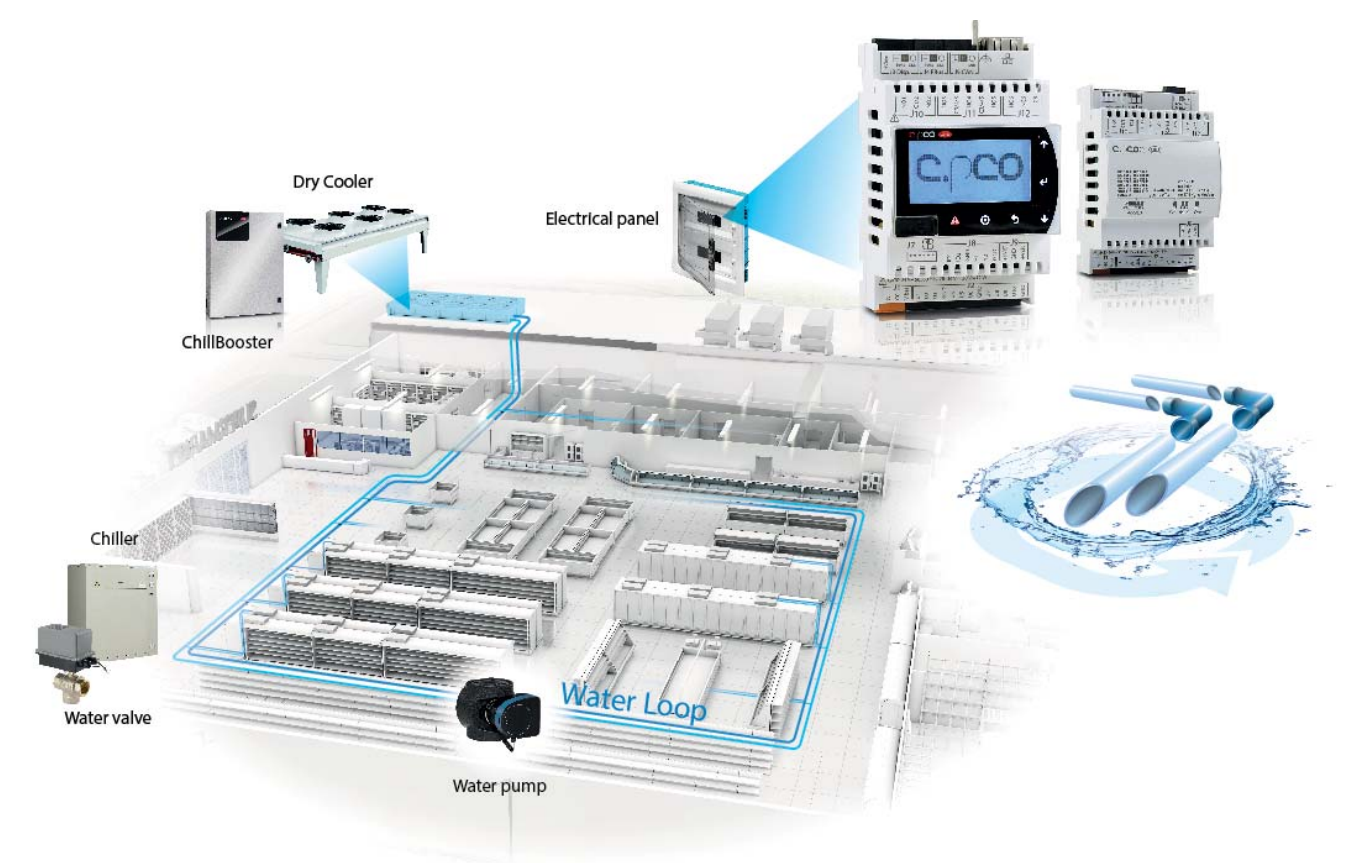

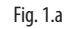

### 1.2 Components and accessories

| Code          | Description                                             |
|---------------|---------------------------------------------------------|
| P+D000UE1DEF0 | c.pco mini DIN Enhanced                                 |
| P+D000NH1DEF0 | c.pco mini DIN High-End                                 |
| P+E000000000  | c.pcoe I/O expansion                                    |
| P+D0CON0E0    | cpco mini connector kit                                 |
| P+D0CON0B0    | cpcoe connector kit                                     |
| PGDEH00FZ0    | pGDE, for panel installation, with optional buzzer      |
| S90CONN0S0    | Cable for pGD evolution display, L= 1.5 m for cpco mini |
| NTC030HP00    | NTC temp. probe, HP IP67, -50T50, 3 m long              |
| SPKT0011C0    | Stainless steel pressure probes, 4-20 mA, 0-10 bar      |
| SPKT005310    | Cable for pressure probes L=5 m                         |
| DPPC214000    | Outside T+H sensor, serial -20T70°C - 0 to 100% rH      |
| DPPC114000    | Outside T+H sensor, serial -10T60°C - 10 to 90% rH      |
| DWPC114000    | Serial room T+H probe -10T60°C - 10 to 90% rH           |

#### **INSTALLATION** 2.

#### 2.1 c.pCO mini

For further features, see the technical leaflet +050001590

#### **High-end version**

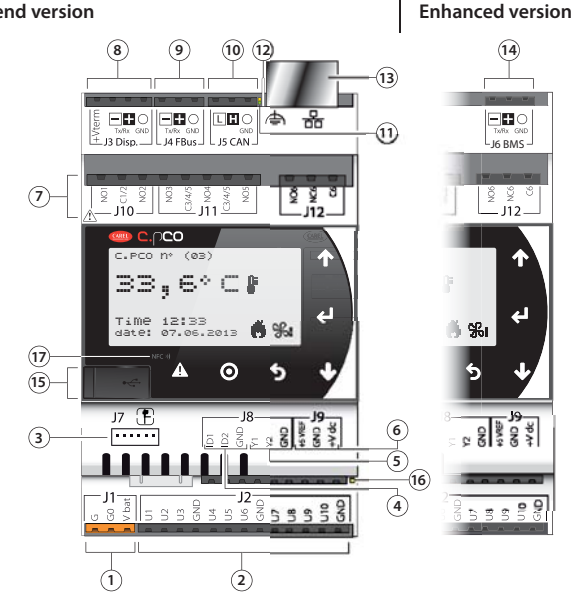

c.pCOe

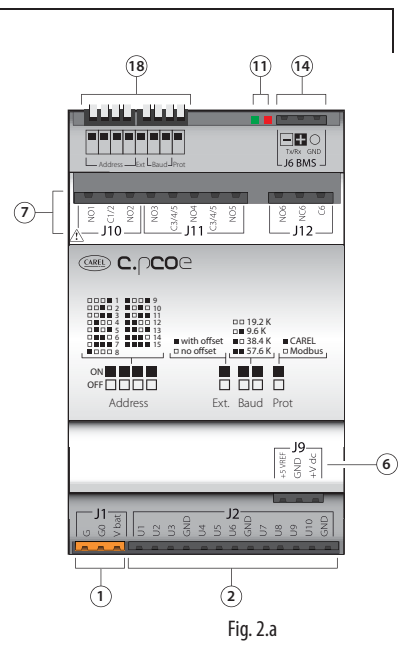

#### Legende:

|    |                                               | High-end | Enhanced     | c.pCOe   |
|----|-----------------------------------------------|----------|--------------|----------|
| 1  | Power connector [G(+), G0(-), Vbat]           | ✓        | ✓            | ✓        |
| 2  | Universal inputs/outputs                      | ✓        | ✓            | ~        |
| 3  | Single-pole valve connectors                  | ✓        | ✓            |          |
| 4  | DI: digital inputs with voltage-free contacts | ✓        | $\checkmark$ |          |
| 5  | Analogue outputs                              | ✓        | ✓            |          |
| 6  | +Vdc power supply for active probes           | ✓        | ✓            | ~        |
|    | +5V power supply for ratiometric probes       |          |              |          |
| 7  | Relay digital outputs                         | √        | ✓            | √        |
| 8  | External terminal connector                   | ✓        | ✓            |          |
|    | +Vterm: terminal power supply                 |          |              |          |
| 9  | FieldBus connector                            | ✓        | ✓            |          |
| 10 | CANBus connector                              | ✓        |              |          |
| 11 | Communication LED                             | ✓        |              | ~        |
| 12 | Ethernet earth spade connector                | ✓        |              |          |
|    | (Ethernet version only)                       |          |              |          |
| 13 | Ethernet connector (Ethernet version only)    | ✓        |              |          |
| 14 | BMS connector (BMS version only)              |          | ✓            | ~        |
| 15 | MicroUSB port                                 | ✓        | ✓            |          |
| 16 | Power LED                                     | ✓        | ✓            |          |
| 17 | NFC antenna                                   | √        |              |          |
| 18 | Configuration dipswitches                     |          |              | ✓        |
|    |                                               |          |              | Tab. 2.a |

#### I/O Specification

#### **Digital inputs**

Type: digital inputs with voltage-free contacts Number of digital inputs (DI): 2 Maximum current output: 5 mA Maximum voltage with the contact open: 12 Vdc Maximum connection cable length: less than 10 m

#### Analogue outputs

Type: 0 to 10 Vdc continuous, PWM 0/10 V 100 Hz synchronous with power supply to control phase-cutting module, PWM 0/10 V frequency 100 Hz, PWM 0/10 V frequency 2 kHz, selectable from application program

Number of analogue outputs (Y): 2

Maximum current output: 10 mA

PWM output duty cycle selectable from application program: operating range 0% - 10%...90% - 100% (values in the range 1..9% - 91..99% are not managed).

Precision of analogue outputs: ± 3% of full scale

Maximum connection cable length: less than 10 m

#### Universal channels

Analogue/digital conversion: 14-bit

Type of input selectable from application program: NTC, PT1000, PT500, PT100, 4 to 20 mA, 0 to 1 V, 0 to 5 V, 0 to 10 V, 0 to 2 kHz (risolution ± 1Hz) on/off or open collector digital input (Rpullup 2 kOhm)

Type of output selectable from application program: PWM 0/3.3 V 100 Hz, PWM 0/3.3 V 2 kHz, 0 to 10 V analogue output; Maximum current output 2 mA

Number of universal channels (U): 10

Precision of analogue input reading:  $\pm$  0.3% of full scale

Analogue output precision:  $\pm$  2% of full scale

Maximum connection cable length: less than 10 m

#### Digital outputs

Group 1 (R1, R2); Group 2 (R3, R4, R5): Switchable power: NO EN 60730-1: 2(1) A (50,000 cycles); UL60730: 5 A resistive, 250 Vac, 30k cycles, 105°C, Defined Purpose, 1FLA, 6LRA, 250 Vac, 30k cycles, 105°C, pilot duty C300, 250 Vac, 30k cycles, 105°C.

Group 3 (R6): Switchable power: NO EN 60730-1: 1(1) A (100,000 cycles) Maximum switchable voltage: 250 Vac; UL 60730-1: 1 A resistive, 1 A FLA, 6 A LRA, 250 Vac, D300 pilot duty, 30,000 cycles.

Switchable power R2, R3 with SSR assembly: 15 VA 110/230 Vac or 15 VA 24 Vac according to the model purchased.

Between Group 1 and Group 2 there is basic insulation. Group 3 has reinforced insulation from the two other groups and consequently a different power supply can be used.

Maximum connection cable length: less than 30 m

#### Controller electrical and physical specifications

#### Power supply:

Power supply to the product between G and G0: 24 Vac +10%/-15% 50/60 Hz, 28 to 36 Vdc +10% to -15%;

Power supply to the product between G0 and Vbat: +18 Vdc only for power supply from the Ultracap module (EVD0000UC0).

NB: with Vdc power supply, forced closing of the ExV in the event of power failures is not managed.

Minimum product functioning when correctly operating connected to the Ultracap module: 60 seconds without forced valve closing, 40 seconds with forced valve closing

Maximum power consumption: 30 VA /12W (40 VA for power supply combined with Ultracap module). Reinforced insulation between main power supply and controller guaranteed by the safety power transformer. Protection against short-circuits: external 2.5 AT fuse. The product does not have protection against short-circuits and overloads (IEC61558-2-6). Maximum connector voltage (NO1...C6): 250 Vac;

Minimum size of digital output wires: 1.5 mm<sup>2</sup>

Minimum size of all other connector wires: 0.5 mm<sup>2</sup>

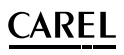

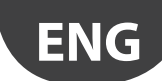

**IMPORTANT:** Use a transformer with G0 earthed (compulsory) in the version with ETHERNET communication port.

Power supply to the product must only be connected between G and G0. The Vbat terminal is only used for connection to the Ultracap module as emergency power supply in the event of power failures

#### Power supplied by the product

Type: +Vdc for external probe, +5 Vref for external probe; +Vterm for terminals

Rated voltage +Vdc: 12 Vdc  $\pm 8\%$ 

Max current available +Vdc: 50 mA, protected against short-circuits Rated voltage +5Vref: 5 Vdc  $\pm 3\%$ 

Max. current available ( $\pm$ 5 Vref): 50 mA, protected against short-circuits Rated voltage  $\pm$ Vterm: from 24 to 36 Vdc  $\pm$ 5% according to product power supply voltage.

Max. current available 100 mA, suitable for powering the CAREL pGD1, pLDPRO and thTUNE terminals, protected against short-circuits Max. connection cable length: less than 10 m

#### Internal clock specifications

Internal clock precision: 50 ppm

Removable battery specifications: lithium button battery, BR2032, 3 Vdc Battery life: minimum 5 years in normal operating conditions

Instructions for replacing the battery: do not replace the battery, contact Carel for replacement

Battery use: the battery is only used for correct operation of the clock when the product is not powered. Using the product at the limits of operating temperature reduces battery life.

Have the battery replaced if the time is not updated when restarting the product.

#### Communication port specifications

Type: all pGD1, pLDPRO, thTUNE and pGDTouch terminals. On DISPLAY PORT

Maximum length of the connection cables:

- 2 m with unshielded cable;
- 50 m with AWG24 shielded cable, earthed at both ends.

#### Maximum number of terminals connectable:

- one pGD1 family or one pLDPRO terminal if powered by c.pCOMini, maximum three if powered externally.
- one thTune terminal if supplied by c.pCOMini, maximum eight if powered externally.
- one pGDTouch terminal, always supplied externally.

#### Communication lines available

No. and type of lines available:

- 1 Master RS485 line, not opto-isolated for FieldBus (depending on the model)
- 1 Slave RS485 line, not opto-isolated for BMS (depending on the model)
- 1 Slave RS485 line, not opto-isolated for Display
- 1 CANbus line, not opto-isolated for CAN; (depending on the model) [CAN-ready only]. NB: For correct operation, install two 120Ω terminating resistors at the ends of the CANbus network
- 1 shielded RJ45 Ethernet line (depending on the model). To the Ethernet port only one circuit type SEL CIRCUIT can be connected.

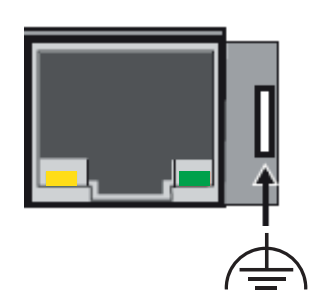

**Maximum serial port connection cable length:** 2 m with unshielded cable for FieldBus and Display port, 500 m with AWG24 shielded cable earthed at both ends.

For the BMS port, always use shielded cable earthed at both ends.

# Maximum Ethernet port connection cable length (according to the model purchased): 100 m CAT-5 STP

Earth with 6.3 mm female spade as shown in the figure below. Use a spade without plastic cap

# **Built-in terminal (according to the model purchased):** 132x64 pixels with 6-button backlit keypad

NFC TAG (on models where featured): used to exchange information with external devices featuring this technology.

#### Operating conditions

#### Version without LCD

Storage: -40T70 °C, 90% rH non-condensing Operation: -40T70 °C, 90% rH non-condensing.

#### Version with LCD

Storage: -30T70 °C, 90% rH non-condensing Operation: -20T60 °C, 90% rH non-condensing.

#### Physical specifications

Dimensions: 4 DIN modules = 70 x 110 x 63 mm; panel = 147.3 x 81.3 x 70.5 mm

DIN mounting: fitted on DIN rail in accordance with DIN 43880, CEI EN 50022

#### Other specifications

Environmental pollution: level II Front panel ingress protection (with USB port closed): DIN version = IP40; panel version = IP65 Class of protection against electric shock: to be integrated into Class I and/or II appliances (for Basic/Enhanced) - Class I (High-End) Material: technopolymer Flammability: V2 (UL94) and 850 °C (in accordance with IEC 60695) PTI of the PCB insulating materials: PTI250; Insulating material: PTI 175 Colour: white RAL 9016 Ball pressure test temperature 125 °C Period of stress across the insulating parts: long Type of action: 1C; 1Y for SSR versions Type of disconnection or microswitching: microswitching Heat and fire resistance category: category D (UL94 - V2) Overvoltage category: category II Software class and structure: Class A Do not touch or tamper with the device when powered.

**Note:** The versions with LCD feature an auto-off function after 30 minutes of no activity. This time can be changed in the application program, but MUST NOT BE disabled

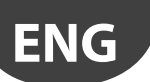

## 2.2 Pressure probes (SPKT00\*\*C0)

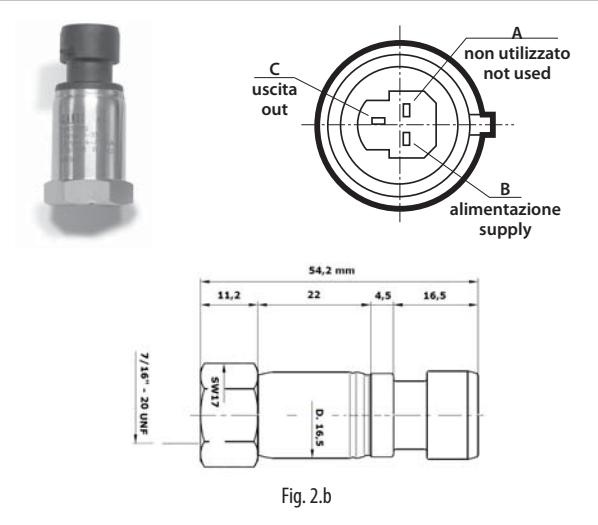

#### **General features**

CAREL electronic pressure probes have been developed for applications in the refrigeration and air-conditioning sectors. The output is a current signal (4 to 20 mA), and the probe must be powered with direct current (8-28 Vdc).

#### Description of codes and models

| Code       | Pres | ssure | Pres | sure  | Material       | ov  | er  | Pres | sure   |
|------------|------|-------|------|-------|----------------|-----|-----|------|--------|
|            | r r  | osi   | b    | ar    |                | ran | ge  | bu   | rst    |
|            | 4 mA | 20 mA | 4 mA | 20 mA |                | psi | bar | psi  | bar    |
| SPKT0021C0 | -8   | 100   | -0,5 | 7     | 316L st. steel | 210 | 15  | 7680 | 530    |
| SPKT0011C0 | 0    | 145   | 0    | 10    | 316L st. steel | 290 | 20  | 7680 | 530    |
|            |      |       |      |       |                |     |     | Ta   | ah 2 h |

#### **Technical specifications**

| power supply                            | 8 to 28 Vdc, ±20%                          |
|-----------------------------------------|--------------------------------------------|
| output                                  | 4 to 20 mA                                 |
| male connection thread                  | 7/16" 20 UNF                               |
| female connection thread                | 7/16" 20 UNF                               |
| operating conditions                    | -40T135°C female                           |
| storage conditions                      | -40T135°C                                  |
| fluid temperature (average)             | -40T135°C                                  |
| linearity                               | typical +/- 0,5% FS, max +/- 1% FS         |
| total precision                         | typical +/- 1% FS, max +/- 2% FS (0T50°C), |
| -                                       | max +/- 4% FS (-20T80°C)                   |
| index of protection                     | IP67                                       |
| shock                                   | 20 g* sinusoidal, 11 msec                  |
| vibrations                              | 5 to 2000 Hz/10 g in directions x - y - z  |
| pollution                               | Normal                                     |
| tightening force                        | 12 to 16 Nm                                |
| Compatible with all types of refrigerar | its                                        |
|                                         |                                            |

Tab. 2.c

## 2.3 Temperature/Humidity serials probes

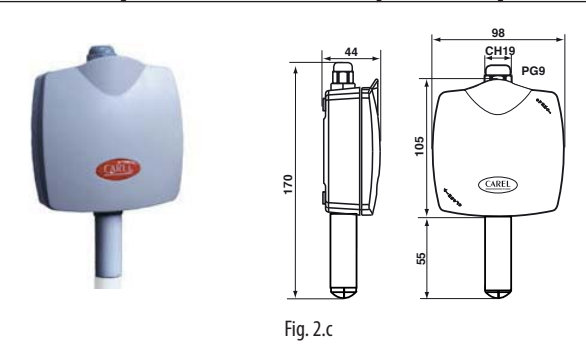

#### Part numbers and models

| P/N        | Description                                                 | Range    |
|------------|-------------------------------------------------------------|----------|
| DPPC114000 | temperature and humidity probe for industrial environ-      | 1090% rH |
|            | ments with optically-isolated RS485 serial output -10T60 °C |          |
| DPPC214000 | temperature and humidity probe for industrial environ-      | 0100% rH |
|            | ments with optically-isolated RS485 serial output -20T70 °C |          |
|            |                                                             | Tab. 2.d |

#### **Technical specifications**

| Power supply                                                                                                    | 12 to 24 Vac +/-10% or 8-32 Vdc (min-max)                                                                                                    |
|----------------------------------------------------------------------------------------------------|----------------------------------------------------------------------------------------------------|
| Current draw                                                                                                    | Direct serial version typ-max: 5 to 12 mA @ 12 Vdc                                                                                                    |
|                                                                                                    | power supply, 4 to 8 mA @ 24 Vdc power supply                                                                                                    |
|                                                                                                    | Optically-isolated serial version typ-max: 14 to 20 mA                                                                                                    |
|                                                                                                    | @ 12 Vdc power supply, 9 to 13 mA @ 24 Vdc power                                                                                                    |
|                                                                                                    | supply                                                                                                    |
| Operating range                                                                                                    | Temperature from −10 °C to +60 °C or −20°C to +70°C                                                                                                    |
|                                                                                                    | Humidity from 00 to 100%RH or 10 to 90 % RH                                                                                                    |
| Precision                                                                                                    | Temperature +/-0.5°C at 25°C, +/-0.9°C -10T60 °C (*)                                                                                                    |
|                                                                                                    | +/-0.5°C at 25°C, +/-1.0°C -20T70 °C                                                                                                    |
|                                                                                                    | Humidity' +/-3%RH at 25°C/50%RH, +/-5%RH -10T60 °C (*)                                                                                                    |
|                                                                                                    | +/-2%RH at 25°C/50%RH, +/-5%RH -20T70 °C                                                                                                    |
| Storage                                                                                                    | -20T70 °C; 20 to 90%RH non-condensing                                                                                                    |
| Operating limits                                                                                                    | -20T70 °C; 0 to 100%RH non-condensing                                                                                                    |
| Temperature/humidity                                                                                                    | NTC 10Kohm at 25°C 1% - Capacitive sensor                                                                                                    |
| sensor                                                                                                    |                                                                                                    |
|                                                                                                    |                                                                                                    |
| Output signal                                                                                                    | RS485 serial                                                                                                    |
| Output signal                                                                                                    | RS485 serial<br>Temperature and humidity measurement transmission                                                                                                    |
| Output signal                                                                                                    | RS485 serial<br>Temperature and humidity measurement transmission<br>protocol: CAREL supervisor or Modbus (Table 1)                                                                                                    |
| Output signal                                                                                                    | RS485 serial<br>Temperature and humidity measurement transmission<br>protocol: CAREL supervisor or Modbus (Table 1)<br>Temperature: Reference range -30.0°C to 70.0°C                                                                                                    |
| Output signal                                                                                                    | RS485 serial<br>Temperature and humidity measurement transmission<br>protocol: CAREL supervisor or Modbus (Table 1)<br>Temperature: Reference range -30.0°C to 70.0°C<br>Humidity: Reference range 0.0% to 99.9% RH                                                                                                    |
| Output signal                                                                                                    | RS485 serial<br>Temperature and humidity measurement transmission<br>protocol: CAREL supervisor or Modbus (Table 1)<br>Temperature: Reference range -30.0°C to 70.0°C<br>Humidity: Reference range 0.0% to 99.9% RH<br>screw terminals for 0.2 to 1.5 mm <sup>2</sup> wires                                                                                                    |
| Output signal Terminal block Case ingress protection                                                                                                    | RS485 serial<br>Temperature and humidity measurement transmission<br>protocol: CAREL supervisor or Modbus (Table 1)<br>Temperature: Reference range -30.0°C to 70.0°C<br>Humidity: Reference range 0.0% to 99.9% RH<br>screw terminals for 0.2 to 1.5 mm <sup>2</sup> wires<br>IP55                                                                                                    |
| Output signal Terminal block Case ingress protection Sensor element ingress                                                                                | RS485 serial<br>Temperature and humidity measurement transmission<br>protocol: CAREL supervisor or Modbus (Table 1)<br>Temperature: Reference range -30.0°C to 70.0°C<br>Humidity: Reference range 0.0% to 99.9% RH<br>screw terminals for 0.2 to 1.5 mm <sup>2</sup> wires<br>IP55<br>IP40/IP55 sintered                                                                                                    |
| Output signal<br>Terminal block<br>Case ingress protection<br>Sensor element ingress<br>protection                                                         | RS485 serial<br>Temperature and humidity measurement transmission<br>protocol: CAREL supervisor or Modbus (Table 1)<br>Temperature: Reference range -30.0°C to 70.0°C<br>Humidity: Reference range 0.0% to 99.9% RH<br>screw terminals for 0.2 to 1.5 mm <sup>2</sup> wires<br>IP55<br>IP40/IP55 sintered                                                                                                    |
| Output signal<br>Terminal block<br>Case ingress protection<br>Sensor element ingress<br>protection<br>Stable temperature                                   | RS485 serial<br>Temperature and humidity measurement transmission<br>protocol: CAREL supervisor or Modbus (Table 1)<br>Temperature: Reference range -30.0°C to 70.0°C<br>Humidity: Reference range 0.0% to 99.9% RH<br>screw terminals for 0.2 to 1.5 mm <sup>2</sup> wires<br>IP55<br>IP40/IP55 sintered<br>Temperature: 300 s in still air - 60 s in moving air (3 m/s)                                                                                                    |
| Output signal<br>Terminal block<br>Case ingress protection<br>Sensor element ingress<br>protection<br>Stable temperature<br>time constant                  | RS485 serial<br>Temperature and humidity measurement transmission<br>protocol: CAREL supervisor or Modbus (Table 1)<br>Temperature: Reference range -30.0°C to 70.0°C<br>Humidity: Reference range 0.0% to 99.9% RH<br>screw terminals for 0.2 to 1.5 mm <sup>2</sup> wires<br>IP55<br>IP40/IP55 sintered<br>Temperature: 300 s in still air - 60 s in moving air (3 m/s)<br><b>Note:</b> a delay of 30-60 seconds must be added due to                                                                                                    |
| Output signal<br>Terminal block<br>Case ingress protection<br>Sensor element ingress<br>protection<br>Stable temperature<br>time constant                  | RS485 serial<br>Temperature and humidity measurement transmission<br>protocol: CAREL supervisor or Modbus (Table 1)<br>Temperature: Reference range -30.0°C to 70.0°C<br>Humidity: Reference range 0.0% to 99.9% RH<br>screw terminals for 0.2 to 1.5 mm <sup>2</sup> wires<br>IP55<br>IP40/IP55 sintered<br>Temperature: 300 s in still air - 60 s in moving air (3 m/s)<br>Note: a delay of 30-60 seconds must be added due to<br>digital filtering of the measurement                                                                                                    |
| Output signal<br>Terminal block<br>Case ingress protection<br>Sensor element ingress<br>protection<br>Stable temperature<br>time constant<br>Time constant | RS485 serial<br>Temperature and humidity measurement transmission<br>protocol: CAREL supervisor or Modbus (Table 1)<br>Temperature: Reference range -30.0°C to 70.0°C<br>Humidity: Reference range 0.0% to 99.9% RH<br>screw terminals for 0.2 to 1.5 mm <sup>2</sup> wires<br>IP55<br>IP40/IP55 sintered<br>Temperature: 300 s in still air - 60 s in moving air (3 m/s)<br>Note: a delay of 30-60 seconds must be added due to<br>digital filtering of the measurement<br>Humidity: 60 s in still air - 20 s in moving air (3m/s)                                                                                                |
| Output signal Terminal block Case ingress protection Sensor element ingress protection Stable temperature time constant Time constant                      | RS485 serial<br>Temperature and humidity measurement transmission<br>protocol: CAREL supervisor or Modbus (Table 1)<br>Temperature: Reference range -30.0°C to 70.0°C<br>Humidity: Reference range 0.0% to 99.9% RH<br>screw terminals for 0.2 to 1.5 mm <sup>2</sup> wires<br>IP55<br>IP40/IP55 sintered<br>Temperature: 300 s in still air - 60 s in moving air (3 m/s)<br>Note: a delay of 30-60 seconds must be added due to<br>digital filtering of the measurement<br>Humidity: 60 s in still air - 20 s in moving air (3m/s)<br>Note: a delay of 30-60 seconds must be added due to                                         |
| Output signal Terminal block Case ingress protection Sensor element ingress protection Stable temperature time constant Time constant                      | RS485 serial<br>Temperature and humidity measurement transmission<br>protocol: CAREL supervisor or Modbus (Table 1)<br>Temperature: Reference range -30.0°C to 70.0°C<br>Humidity: Reference range 0.0% to 99.9% RH<br>screw terminals for 0.2 to 1.5 mm <sup>2</sup> wires<br>IP55<br>IP40/IP55 sintered<br>Temperature: 300 s in still air - 60 s in moving air (3 m/s)<br>Note: a delay of 30-60 seconds must be added due to<br>digital filtering of the measurement<br>Humidity: 60 s in still air - 20 s in moving air (3m/s)<br>Note: a delay of 30-60 seconds must be added due to<br>digital filtering of the measurement |

### 2.4 Temperature probes

Note: FS=MAX output – MIN output

| Models                                                        | NTC***HP00                         | NTC***HT41                                                                                  | NTC***HF01                         |
|---------------------------------------------------------------|------------------------------------|---------------------------------------------------------------------------------------------|------------------------------------|
| Reference technical docs                                      | +030220655                         | +030220655                                                                                  | +030220655                         |
| Operating range                                               | -50T105 °C in air50T50 °C in fluid | -30T150 °C in air                                                                           | -50T105 °C                         |
| Connections                                                   | Stripped ends, dimensions: 5±1 mm  | Stripped ends, dimensions 6±1mm                                                             | Stripped ends, dimensions 6±1mm    |
| Sensor                                                        | NTC 10 kΩ ±1% a 25 °C Beta 3435    | R(25 °C)= 50 kOhm 1%; Beta (25/85)3977±1%                                                   | R(25 °C)= 10 kOhm 1%; Beta 3435    |
| Dissipation factor (in air)                                   | ca. 3 mW/°C                        | ca. / approx. 3 mW                                                                          | 3 mW                               |
| Thermal constant over time (in air)                           | ca. / approx. 25 s                 | ca. / approx. 30 s                                                                          | approx. 50 s                       |
| Sensitive element index of protection                         | IP67                               | IP67                                                                                        | IP67                               |
| Sensitive element housing                                     | Polyolefin                         | High temperature polyester dim. 20x5 mm                                                     | Thermoplastic with fastening clamp |
| Classification according to protection against electric shock | Basic insulation for 250 Vac       | Basic insulation for 250 Vac                                                                | Basic insulation for 250 Vac       |
| Category of resistance to heat and fire                       | Flame retardant                    | In accordance with CEI 20-35                                                                | UL/HB cable                        |
|                                                               |                                    | S<br>S<br>S<br>S<br>S<br>S<br>S<br>S<br>S<br>S<br>S<br>S<br>S<br>S<br>S<br>S<br>S<br>S<br>S |                                    |

## 2.5 General connection diagram

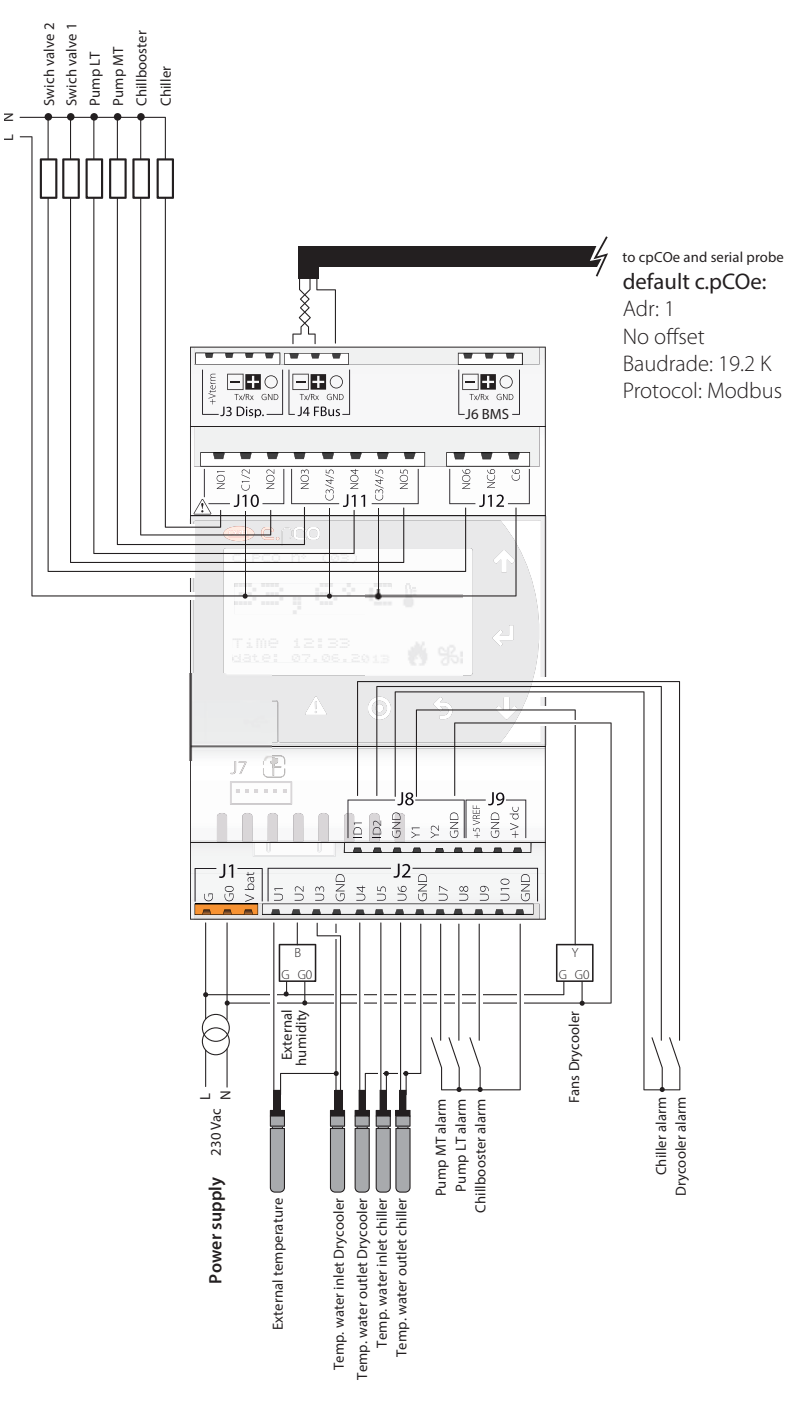

Fig. 2.d

#### I/O selection tables

| I/O | Universal Inputs Description |
|-----|------------------------------|
| U01 | External Temperature         |
| U02 | External Humidity            |
| U03 | Drycooler Water Input        |
| U04 | Drycooler Water Output       |
| U05 | LT Chiller Water Input       |
| U06 | LT Chiller Water Output      |
| U07 | Digital Alarm pump to MT     |
| U08 | Digital Alarm pump to LT     |
| U09 | Digital Alarm Chillbooster   |
| U10 |                              |

#### WATERLOOP I/O list

| Digital Inpu | its |
|--------------|-----|

| Remote ON/OFF                       |
|-------------------------------------|
| Summer/Winter                       |
| General Alarm                       |
| Drycooler Alarm                     |
| MT Pump Alarm (single pump)         |
| MT Pump 1 Overload Alarm            |
| MT Pump 2 Overload Alarm            |
| IT Pump Alarm (single pump)         |
| IT Pump 1 Overload Alarm            |
| IT Pump 2 Overload Alarm            |
| MT Pump Flow Alarm                  |
| IT Pump Flow Alarm                  |
| Chillbooster alarm                  |
| IT Chiller alarm                    |
|                                     |
| Analog Inputs                       |
| External Temperature                |
| External Humidity                   |
| External number lalet Temperature   |
| Drycooler Water Iniet Temperature   |
| MT lalet Pressure                   |
| MT Outlet Pressure                  |
| MT Outlet Pressure                  |
| LI Chiller Water Inlet Temperature  |
| Li Chiller Water Outlet Temperature |
| LT Inlet Pressure                   |
| LI Outlet Pressure                  |
| Ampient lemperature                 |
| Ambient Humidity                    |
| Generic lemperature                 |
| Generic lemperature 2               |
| After Bypass Temperature            |
| MT Inlet Temperature                |
| MT Outlet Temperature               |
| LT Inlet Temperature                |
| LT Outlet Temperature               |
|                                     |
| Digital Outputs                     |
| Drycooler Bypass on-off             |
| MT Pump Start Command (single pump) |
| MT Pump 1 Start Command             |
| MT Pump 2 Start Command             |
| LT Pump Start Command (single pump) |
| LT Pump 1 Start Command             |
| LT Pump 2 Start Command             |
| ChillBooster Start Command          |
| LT Chiller Start Command            |
| AC System Command                   |
| Switch Valve 1                      |
| Switch Valve 2                      |
| Generic Function Digital Output     |
| Generic Function 2 Digital Output   |
|                                     |
| Analog Outputs                      |
| Drycooler Bypass                    |
| Drycooler Fan                       |
| Drycooler ran                       |

| I/O                                                                       | Digital Inputs Description                                                                                                    |
|---------------------------------------------------------------------------|----------------------------------------------------------------------------------------------------|
| ID1                                                                       | Drycooler Alarm                                                                                                    |
| ID2                                                                       | LT Chiller Alarm                                                                                                    |
|                                                                           |                                                                                                    |
| I/O                                                                       | Analog Output Description                                                                                                    |
| Y1                                                                        | Drycooler Fans                                                                                                    |
| Y2                                                                        |                                                                                                    |
|                                                                           |                                                                                                    |
|                                                                           |                                                                                                    |
| I/O                                                                       | Digital Output Description                                                                                                    |
| I/O<br>NO1                                                                | Digital Output Description<br>LT Chiller Command                                                                                      |
| I/O<br>NO1<br>NO2                                                         | Digital Output Description<br>LT Chiller Command<br>Chillbooster Command                                                              |
| I/O<br>NO1<br>NO2<br>NO3                                                  | Digital Output Description<br>LT Chiller Command<br>Chillbooster Command<br>Pompa MT Command                                          |
| I/O<br>NO1<br>NO2<br>NO3<br>NO4                                           | Digital Output Description<br>LT Chiller Command<br>Chillbooster Command<br>Pompa MT Command<br>Pompa LT Command                      |
| I/O           NO1           NO2           NO3           NO4           NO5 | Digital Output Description<br>LT Chiller Command<br>Chillbooster Command<br>Pompa MT Command<br>Pompa LT Command<br>Switching valve 1 |

ENG

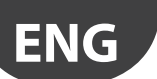

## CAREL

### 2.6 Functional diagrams

There are two main system configurations. The first uses a drycooler for managing a water loop, for both the low temperature and medium temperature units. The second uses a chiller for managing the low temperature units. Both can be controlled using a simple switching valve.

#### With drycooler for all units

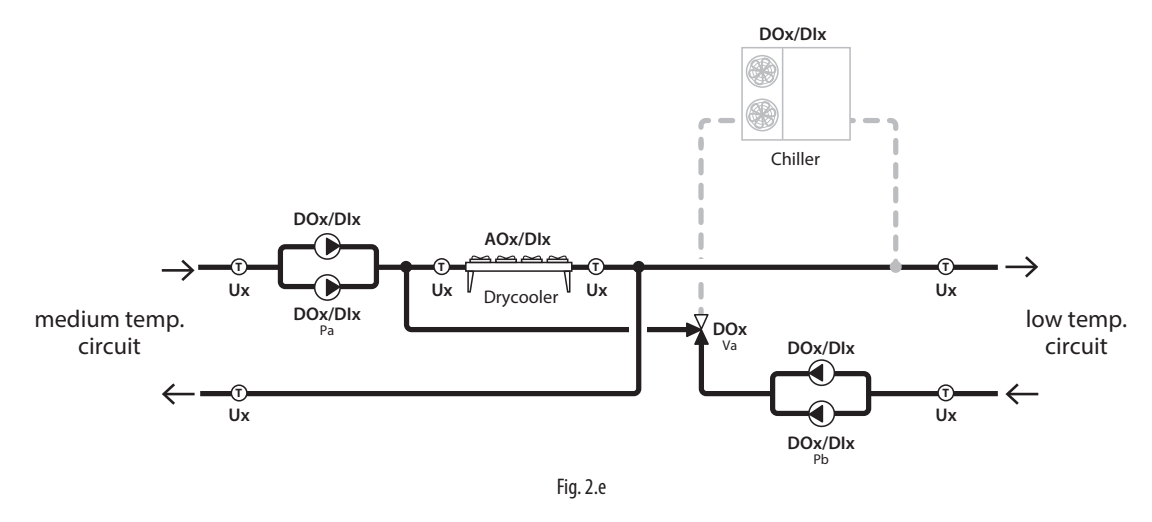

With drycooler for the medium temperature units and aircooled chiller for the low temperature units

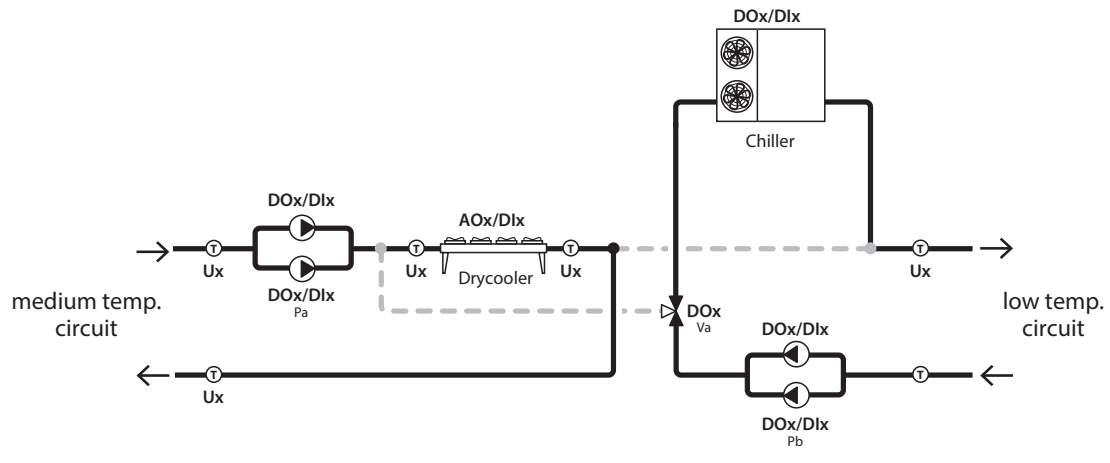

Fig. 2.f

#### Legende (Fig. 2.e, 2.f, 2.g):

| Pa | Medium temperature circuit pump |
|----|---------------------------------|
| Pb | Low temperature circuit pump    |
| Va | Switching valve                 |
| Vb | Valve                           |

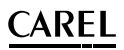

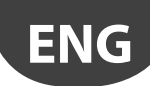

With drycooler for the medium temperature units and water-cooled chiller for the low temperature units

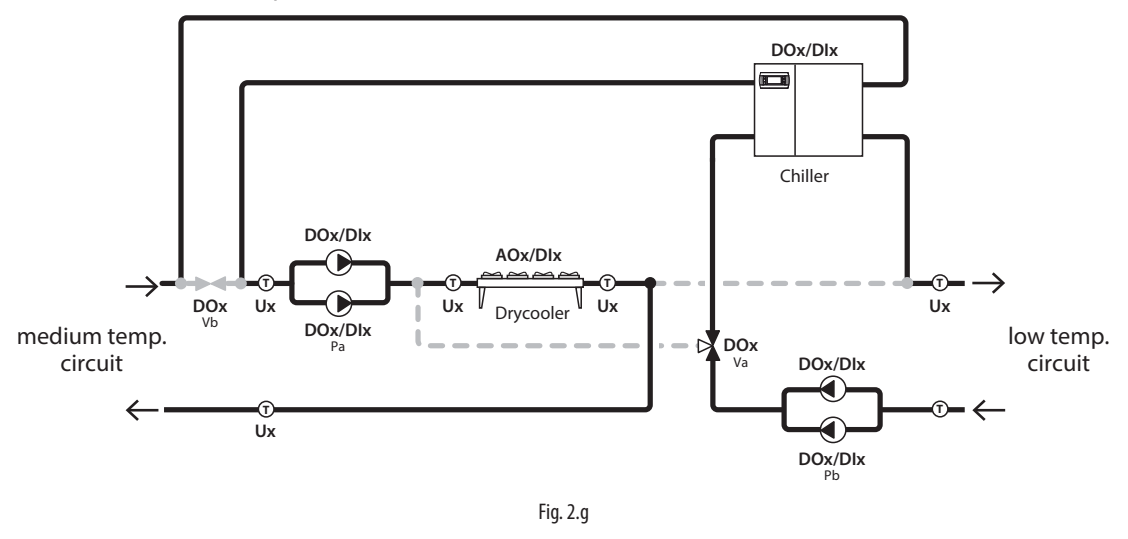

## 2.7 Installation

For installation, proceed as follows, with reference to the wiring diagrams:

- before performing any operations on the control board, disconnect the main power supply by turning the main switch in the electrical panel OFF.
- avoid touching the control board with bare hands, as any electrostatic discharges may damage the electronic components;
- suitable electrical protection must be ensured by the manufacturer of the showcase or by appropriate installation of the controller;
- connect any digital inputs, Lmax=10 m;
- connect the temperature and pressure probe, Lmax=10 m;
- connect the optional PGDe terminal
- program the controller using the guided commissioning procedure: see the chapter on Commissioning".
- if present, connect the cpCOe expansion between connectors J4 (controller) and J6 (cpCOe). For connection, use a shielded cable and make sure that the maximum distance between consecutive controllers is 100 m (minimum cable size AWG22);
- connect the electrical loads to the relay outputs only after having programmed the controller. Always carefully evaluate the maximum capacity of the output relays, as specified in the Technical specifications;
- connect the supervisor serial line to the card inserted on connector J13.

**A** Important: avoid installing the controllers in environments with the following characteristics:

- relative humidity greater than 90% or with condensation;
- strong vibrations or knocks;
- exposure to water sprays;
- exposure to aggressive and polluting atmospheres (e.g.: sulphur and ammonia fumes, saline mist, smoke) to avoid corrosion and/or oxidation;
- strong magnetic and/or radio frequency interference (therefore avoid installing the devices near transmitting antennae);
- exposure of the controllers to direct sunlight and to the elements in general.

**Important:** the following warnings must be observed when connecting the controllers:

- incorrect power connections may seriously damage the controller;
- use cable ends suitable for the corresponding terminals. Loosen each screw and insert the cable ends, then tighten the screws and gently tug the cables to check they are sufficiently tight;
- separate as much as possible the probe and digital input cables from cables to inductive loads and power cables, so as to avoid possible electromagnetic disturbance. Never run power cables (including the electrical panel cables) and probe signal cables in the same conduits;
- do not run probe signal cables in the immediate vicinity of power devices (contactors, circuit breakers, etc.);
- reduce the path of probe cables as much as possible, and avoid spiral paths that enclose power devices.

Important: Class A software: the safety devices providing overload and high pressure protection must control the compressor directly, and consequently need to be wired in series with compressor contactor control signal.

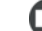

- Note: when connecting the serial network:
- connect the shield to the GND terminals on all controllers;
- do not earth the shield on the electrical panel;
- use a shielded twisted cable AWG20-22 (es. Belden 8761);
- For the supervisor serial network (J13): connect a 120  $\Omega$  terminating resistor between the Tx/Rx+ and Tx/Rx- terminals on the last controller in the network (the one furthest away from the supervisor).

# ΕN

#### **USER INTERFACE** 3.

Heos sistema allows the display on the control board to be replicated on the pGDe remote display. The latter display can be used for commissioning and/or to access all the control parameters.

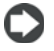

Note: all the parameters can also be set from the supervisory system.

#### 3.1 **Built-in keypad**

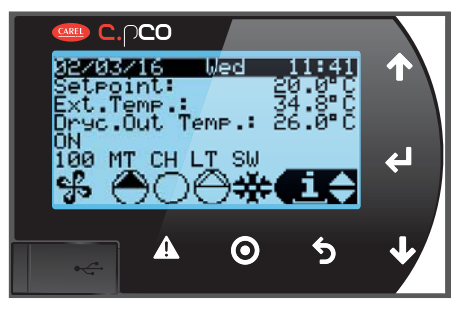

Fig. 3.a

| Button                                                 |       | Function                                                                                                    |  |
|--------------------------------------------------------|-------|----------------------------------------------------------------------------------------------------|--|
|                                                        | Alarm | displays the list of active alarms                                                                                              |  |
| 0                                                      | Prg   | used to enter the main menu tree                                                                                                |  |
| 6                                                      | Esc   | returns to the higher level screen                                                                                              |  |
|                                                        | Up    | scrolls a list upwards or increases the value highlighted by the<br>cursor<br>from the "main" screen, accesses the Quick menu   |  |
| V                                                      | Down  | scrolls a list downwards or decreases the value highlighted by the<br>cursor<br>from the "main" screen, accesses the Quick menu |  |
| Entor                                                  |       | enters the selected submenu or confirms the set value                                                                           |  |
| from the main screen, accesses the "DIRECT COMMANDS" s |       | from the main screen, accesses the "DIRECT COMMANDS" screens Tab. 3.a                                                           |  |

#### 3.2 "Main" mask

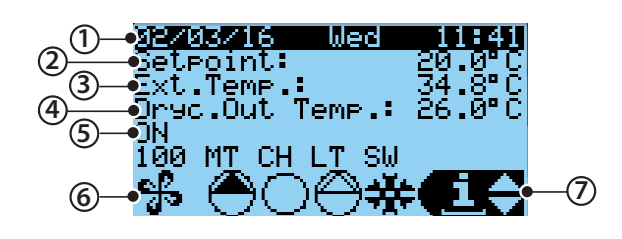

Fig. 3.b

| Rif. | Function                      |         |
|------|-------------------------------|---------|
| 1    | Status bar with date and time |         |
| 2    | Drycooler set point           |         |
| 3    | Outside temperature           |         |
| 4    | Drycooler outlet temperature  |         |
| 5    | Unit status                   |         |
| 6    | Actuator status               |         |
| 7    | Quick access menu and info    |         |
|      |                               | Tah 3 h |

Tab. 3.b

Below are some examples of the INFO screens, directly accessible from the main screen:

| Info                                                                                                    | 101                                                |
|----------------------------------------------------------------------------------------------------|----------------------------------------------------|
| Drycooler<br>External T.:<br>Water In T.:<br>Water Out T.:<br>Setpoint:<br>Fans:<br>Bypass:                                                  | 26.0°C<br>41.5°C<br>25.8°C<br>20.0°C<br>100%<br>NO |
| Info                                                                                                    | 102                                                |
| Chillbooster<br>Water Out T.:<br>Threshold:<br>Ext.Humidity:<br>Threshold:                                                                   | 25.8°C<br>30.0°C<br>60.5%rH<br>85.0%rH             |
| Status:                                                                                                    | OFF                                                |
|                                                                                                    |                                                    |
|                                                                                                    |                                                    |
| <b>Info</b><br>Switch valves<br>Waterloop statu<br>Valve 1 status:<br>Act:                                                                   | JOS<br>SUMMER                                      |
| <b>Info</b><br>Switch valves<br>Waterloop statu<br>Valve 1 status:<br>Act:<br>Valve 2 status:<br>Not                                         | 198<br>SUMMER<br>ve<br>Active                      |
| <b>Info</b><br>Switch valves<br>Waterloop statu<br>Valve 1 status:<br>Act:<br>Valve 2 status:<br>Not                                         | IDS<br>SUMMER<br>ive<br>Active                     |
| Info<br>Switch valves<br>Waterloop statu<br>Valve 1 status:<br>Act:<br>Valve 2 status:<br>Not<br>Info<br>LT Chiller                          | 103<br>SUMMER<br>ive<br>Active                     |
| Info<br>Switch valves<br>Waterloop statu<br>Valve 1 status:<br>Act:<br>Valve 2 status:<br>Not<br>LT Chiller<br>Water In T.:<br>Water Out T.: | 108<br>SUMMER<br>ive<br>Active<br>104<br>26.0°C    |

From the main screen, the system can also be switched ON or OFF:

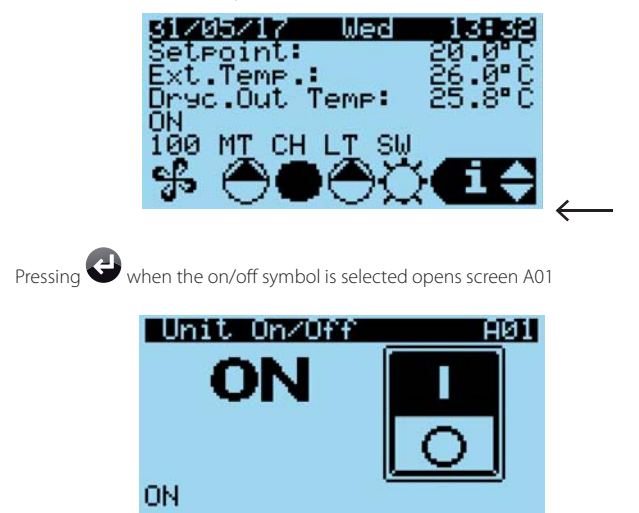

where unit status can be switched.

#### 4. **MENU DESCRIPTION**

#### 4.1 Main menu

To access the menu tree, press  $oldsymbol{O}$  from the main screen; the "enter password" screen is displayed. Login Insert password: 3000

Once having entered the correct password (default value 1234), the first main menu screen will be displayed.

## Important:

- the password User; Service; Manufacturer
- if no button is pressed while navigating the menu tree, after 5 minutes the main screen is automatically displayed again.

| Main P       | lenu        | 1/7 |
|--------------|-------------|-----|
| ΰа.          | Unit Status | 5   |
| В.           | Input/Outpu | ut  |
| <b>å</b> ‡c. | Re9ulation  |     |

To navigate inside the menu tree, use the following buttons:

• • • and •: navigate around the submenus, screens and change values and settings;

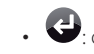

• Confirm and save the changes made;

. O: to return to the previous menu

| Ċ             | A.Unit status   |                      |                 | A01-02      | U |
|---------------|-----------------|----------------------|-----------------|-------------|---|
| <b>135</b> -1 | B.I/O config.   | a.I/O configuration  |                 | Ba01-15     | S |
|               | -               |                      |                 | Bb01-08     | S |
| ₿‡            | C.Control       |                      |                 | C01-03      | S |
| 144           | D.Devices       | a.Drycooler          | a.Control       | Daa01-02    | S |
| 66            |                 | -                    | b.Configuration | Dab01-14    | S |
|               |                 |                      | c.Bypass        | Dac01-05    | S |
|               |                 | b.Pumps              | a.Control       | Dba01-04    | S |
|               |                 |                      | b.Configuration | Dbb01-22    | S |
|               |                 | c.LT Chiller         | a.Control       | Dca01-03    | S |
|               |                 |                      | b.Configuration | Dcb01-04    | S |
|               |                 |                      | c.Scheduler     | Dcc01-03    | S |
|               |                 | d.Other              |                 | Dd01-08     | S |
| -55           | E.Configuration | a.Date∕time          |                 | Ea01-02     | U |
| ŝ             |                 | b.Languages          |                 | Eb01        | U |
|               |                 | c.Serial ports       |                 | Ec01-02     | S |
|               |                 | d.Change password    |                 | Ed01        | S |
|               |                 | e.Initialisation     |                 | Ee01-04     | S |
|               |                 | f.Unit configuration |                 | Ef01-03     | S |
| <b>A</b>      | F.Alarms        | a.Log                |                 | RecordØ1-64 | U |
|               |                 | b.Temperature        |                 | Fb01-03     | S |
|               | G.Diagnostics   | Info                 |                 | G01-11      | U |

Tab. 4.a

## 5. START-UP

## 5.1 System configuration

The main systems that can be configured are shown in the functional diagrams (Chap. 2.6); if the configuration features just one pump for the water circuit, with a drycooler, only the basic controller (c.pCOmini) will be needed. If a second pump is needed for the water circuits, in this case the I/O expansion (c.pCOe) will also be required.

There are also many possible configurations of the various devices, using the I/O settings as described in the "Functions" chapter.

## 5.2 System settings

In branch E. Configuration a series of settings are available, including:

| _a.Date/time         |  |
|----------------------|--|
| _b.Languages         |  |
| c.Serial ports       |  |
| d.Change password    |  |
| e.Initialisation     |  |
| f.Unit configuration |  |
|                      |  |

#### Date/time

The water loop controller features an internal clock with standby battery that stores the time and date for all functions where these data are required. The screen used to make the settings is shown below.

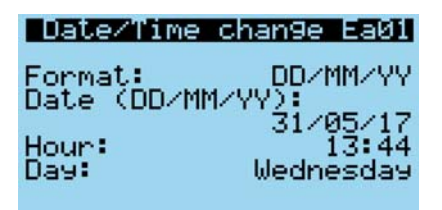

The following date formats can be set:

- day, month, year (dd/mm/yy)
- month, day, year (mm/dd/yy)
- year, month, day (yy/mm/dd)

In addition, the changeover to daylight saving time and time zone can be enabled.

| Timezone                             | Ea02 |
|--------------------------------------|------|
| Current:<br>BERL/BUDAP/PARIS/W<br>+1 | ARS  |
| New time zone:<br>LONDON             |      |
| Update Timezone:                     | NO   |

#### Serial ports

The Fieldbus serial port parameters can be set for connecting the c.pCOe and/or serial probes, as illustrated in the figure below..

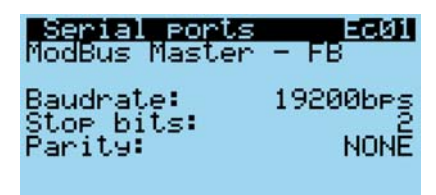

#### Change password

If the manufacturer password is used to access the system, as well as the user and service parameters, the manufacturer parameters can also be set.

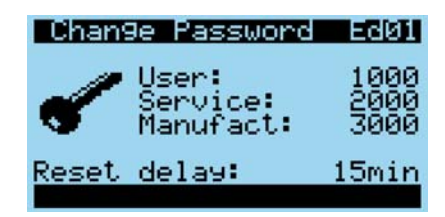

#### Initialisation

This screen is used to delete the log and the hour counter.

| Al <u>nitialization</u> E<br>Alarm initialization | 201<br>n |
|---------------------------------------------------|----------|
| Delete alarm lo9s?                                | NO       |
| Clear AutoReset<br>counters?                      | NO       |

The following screen is used to save and set the parameter configuration files.

| SImport/Exp           | ort Ee02   |
|-----------------------|------------|
| Import/Expo           | rt:        |
| IMPORT<br>Memory ture |            |
| INTERNAL FL           | ASH MEMORY |
| File name:            | EXPORT_00  |
| a                     |            |
| Confirm:              | NU         |

#### Unit configuration

Ef01 displays the type of password used to login. Pressing ENTER logs out of the system, allowing login with a different password.

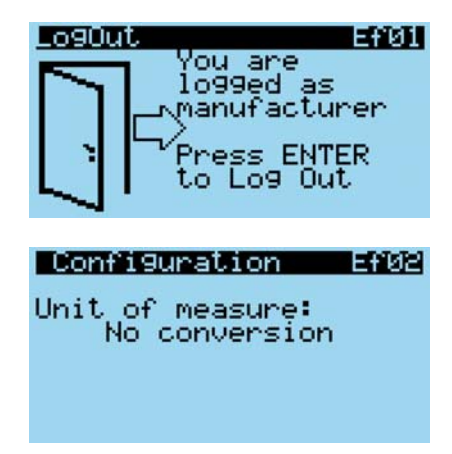

Ef02 selects the unit of measure. The options are:

- NO conversion;
- US system.

In the first case, the International System is used, the temperatures are expressed in  $^{\circ}$ C and pressures in barg. In the second case, the imperial system is used and the units of measure are  $^{\circ}$ F and psig.

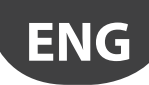

#### 6. **FUNCTIONS**

The configurations are set partly in the Devices branch (D.Device) and partly in the "I/O configuration" menu (B.Input/Output).

#### Unit On-Off 6.1

The unit can be switched on and off from:

- User terminal
- Supervisor
- Digital input

On-off from the user terminal and the configuration parameters are available under the main menu, branch A.c. and are differentiated based on the access level; the User password allows display only.

On-off from the supervisor and from the digital input and start-up after a blackout must be enabled using screen A02.

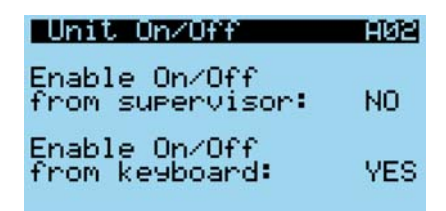

On-off from the digital input is equivalent to an enabling signal, that is, if the digital input is Off the unit cannot be switched on in any other way, while if is On, the unit can be switched on or off in any other way, with the same priority (the most recent control has precedence, whatever the origin), as shown in the figure:

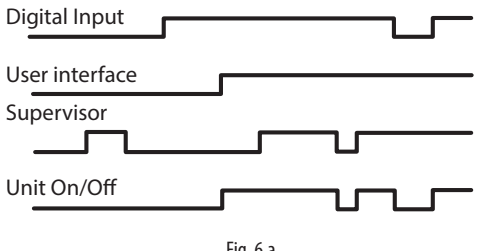

Fig. 6.a

The remote ON/OFF configuration is set using the screen below.

| 1 <b>/U Confis</b><br>Remote Un/(<br>Pos.:ID2 | 9 <b>. B</b> a06)<br>Dff |
|-----------------------------------------------|--------------------------|
| Status:<br>Logic:                             | Open<br>N.C.             |
| Function:                                     | Active                   |

Note:

- OFF from digital input has priority over the keypad or supervisor.
- The devices (pumps, fans, drycooler, etc.) must be configured with the unit OFF.

## 6.2 I/O configuration

From the I/O menu, the following inputs can be configured:

- type of outside probe (local or serial);
- remote ON/OFF; •
- cooling/heating changeover;
- output for alarm signals.

#### 6.2.1 **Outside sensor (local or serial)**

The water loop controller features 10 universal analogue inputs on the main controller plus 10 more on the pCOe (U1, U2, ... U10), which can all be configured.

In the I/O branch, the first setting is the outside sensor, which can be local or serial. In the latter case, the value is sent by the probe to the controller via the Fieldbus serial port using the Modbus protocol.

The configuration of the dipswitches to set the probe to the default configuration (address 128, Modbus protocol, baud rate 19.2, no parity, 2 stop bits) is shown in the following figure.

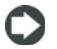

Note: the 24 Vac power supply to the probe can be the same used for the c.pComini, respecting the polarity of G, G0.

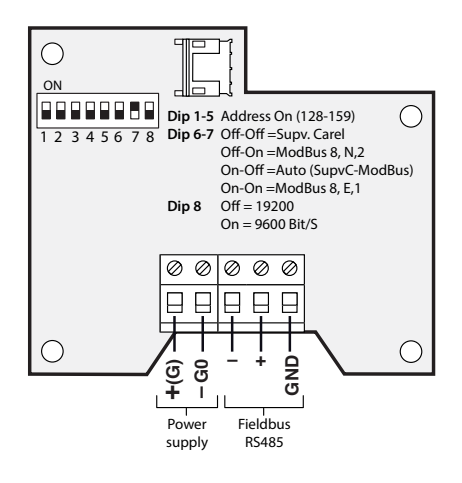

Below are the screens used to configure the type of local humidity/ temperature probe (i.e. connected to the analogue inputs).

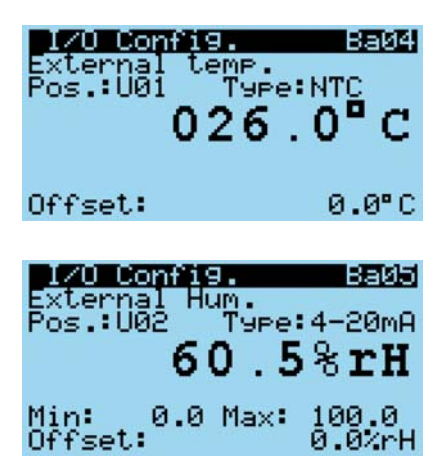

#### **Cooling/heating changeover** 6.2.2

Cooling/heating changeover can be managed using a digital input, set on screen B07, or alternatively based on the drycooler water outlet set point or the outside temperature.

The type of changeover depends on the type of system being developed. For example, if only the drycooler is managed, changeover will be set based on outside temperature, while if the air-conditioning systems are also managed, it is better to select the digital input.

| 1/0 Config<br>Summer/Wint<br>Pos.:ID2 | l. Ba07<br>Jer |
|---------------------------------------|----------------|
| Status:<br>Lo9ic:                     | Open<br>N.C.   |
| Function:                             | Active         |

## 6.3 Drycooler management

#### 6.3.1 Configuration

Branch Dab is used to set the I/Os for managing the drycooler and the minimum and maximum fan speed, for example:

• water inlet temperature;

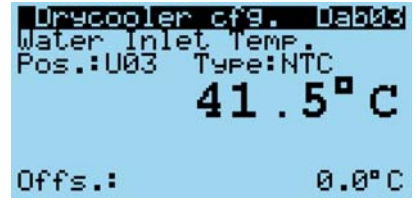

• alarm input and the corresponding fan analogue output;

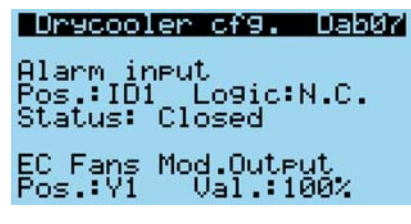

• minimum and maximum fan speed;

| Drycoo. | ler cf9. | Dab08  |
|---------|----------|--------|
| Minimum | speed:   | 0.0%   |
| Maximum | speed:   | 100.0% |

#### 6.3.2 Control

Waterloop controller can manage two types of control:

- Proportional only (P)
- Proportional + integral (P+ I)

The type of control depends on the unit being controlled.

In general, for condensers it is preferable to use P+I control, however in this case the integral constant should be evaluated according to the system being controlled.

The two types of control are described below:

### Proportional and P+I control

The operating principle is normal proportional control, with a central control set point, as schematised in the following figure:

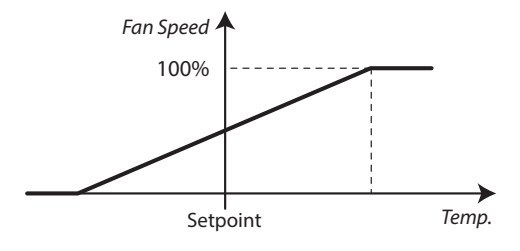

Fig. 6.b

Note: if 0-10V fan control is selected instead of serial control, a 100% control signal will correspond to a 10V analogue output, and 0% will correspond to a 0V output.

With P+I control, added to the effect of the proportional action described above is the integral action, used to achieve a null control error in steady operation, as shown in the figure:

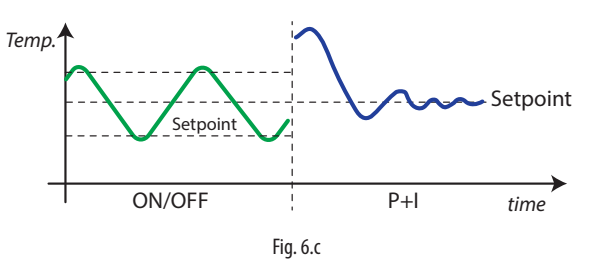

The integral action depends on the time and the deviation from the set point. It modifies the control request when the controlled value remains for some time away from the set point.

The value of the integration time setting represents how quickly integral control is implemented:

- Low values mean a fast and intense control response
- High values give slower response and more stable control

It is recommended to not set a value that is too low for the integral time, to avoid instability.

#### Setting the control parameters

On the screen shown in the figure, the set point and related parameters Kp (proportional gain) and tl (integral time) can be set.

| Drycooler  | reg. Daa01 |
|------------|------------|
| Regulation | temp.:     |
| WATER OU   | TLET       |
| Setpoint:  | 20.0°C     |
| Kp:        | 25.0       |
| tI:        | 0s         |

To select P+I control, set tI≠0.

Kp represents the percentage of increase in cooling request according to the deviation from the set point [%/°C], tl represents the time interval to evaluate the variation and the trend in the integral error. High values of Kp lead to higher variations in request for the same variation in control temperature (Treg), high values of tl lead to smaller variations in request over time.

#### 6.3.3 Fan parameters

Waterloop controller manages a series of parameters specifically related to the

fans, herewith listed:

- speed-up
- cut-off function
- kick function

#### Speed-up

To ensure the fans start correctly, when these are restarted (after being stopped by the controller or external control signal), a time can be set during which maximum speed is applied, called speed-up, which helps the fans overcome inertia on starting. The function is enabled on screen Dab12.

| Drycooler cf9.<br>Speed-up | Dab12  |
|----------------------------|--------|
| Enable:                    | YES    |
| Duration:                  | 20s    |
| Speed:                     | 100.0% |
| Limit on externa           | 1      |
| temperature:               | 10.0°C |

When speed-up is enabled, the time that the fans work at 100% speed can be set. If the outside temperature probe is fitted, an additional threshold can be set below which speed-up is disabled, so as to avoid drastically lowering the temperature at start-up.

### Cut-off

Waterloop controller manages a fan control cut-off; the function can be enabled and the related parameters set in main menu branch Dab14.

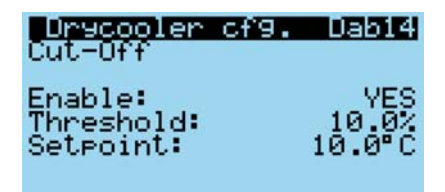

The operating principle of the cut-off function is shown in the figure:

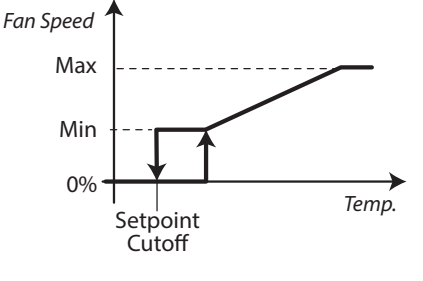

Fig. 6.d

When the control request reaches the set cut-off value, this value is kept constant until the control value falls below the cut-off set point, after which it falls to 0 % and remains there until the request exceeds the cut-off value again.

### **Kick function**

To ensure correct operation even when the fans are off for an extended period, Waterloop controller can activate the fans for a certain time at a certain interval, set in branch Dab13.

| Drycooler<br>Kick                            | cf9. | Jab13                       |
|----------------------------------------------|------|-----------------------------|
| Enable:<br>Threshold:<br>Duration:<br>Speed: |      | YES<br>72h<br>1min<br>80.0% |

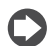

Note: this function is also enabled when the unit is OFF from the

### 6.3.4 Floating set point

In branch Daa01, the floating set point function can be enabled, allowing for adjustments based on variations in outside temperature.

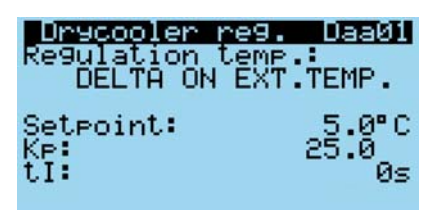

The floating set point will be based on the outside temperature. Its value is determined by adding a programmable constant value to the outside temperature and limiting the resulting value between a minimum and maximum, settable on Daa02

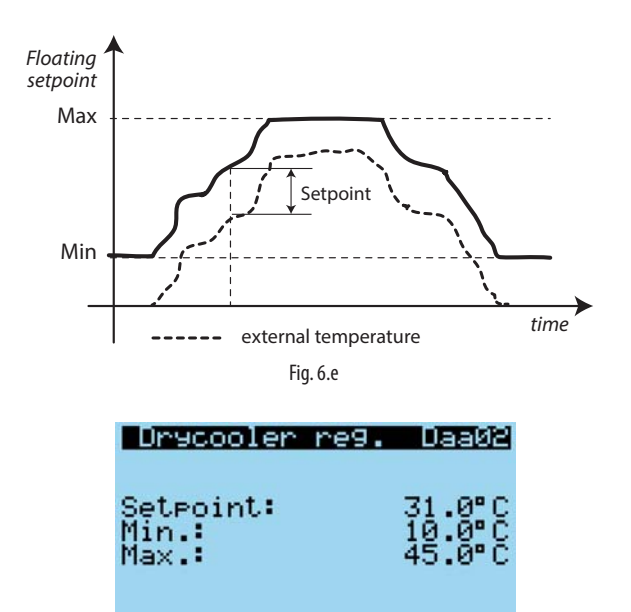

### 6.3.5 Drycooler bypass

On branch Dac01 (Bypass), the output for managing the bypass can be set.

| Drycooler<br>Output conf<br>Type:<br>Pos.: N06<br>Logic:N.O. | очр.<br>19.<br>D: | DacØ1<br>IGITAL |
|--------------------------------------------------------------|-------------------|-----------------|
| Drycooler r                                                  | e9.:RB            | EVERSE          |

Then on screens Dac02, the probe for activation (Drycooler water outlet temperature or Outside temperature) and corresponding set point can be selected. The same applies for the deactivation logic (Dac03)

If an anlogue output is used for the bypass, the configuration screens will be:

| Drycooler byp<br>Output config.<br>Type:<br>Pos.: U06                            | ANALOG                                          |
|----------------------------------------------------------------------------------|-------------------------------------------------|
| Drycooler re9.:                                                                  | REVERSE                                         |
| Drycooler byp<br>Analog mode<br>Probe:A.BYPASS<br>Setpoint:<br>Kp:<br>Ti:<br>Td: | . Dac04<br>TEMP<br>20.0°C<br>10.0<br>100s<br>0s |
| <u>Drycooler byp</u><br>Analo9 mode<br>Low limit:<br>High limit:                 | 0.0%<br>0.0%<br>100.0%                          |

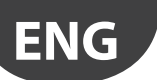

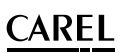

### 6.4 Pump control loops

In general, control refers to "electronically controlled pumps", that is, pumps with on-board control and corresponding sensors, and a permanent magnet motor to improve pumping system efficiency. Typically with systems featuring a low pressure drop, constant pressure operation is used, while in systems with high pressure drop, "proportional pressure" is preferred.

The settings are normally made directly on the pumps, which receive the activation signal from the "Heos sistema" controller. If the lines are particularly long, pressure sensors can be installed on the load at the end of the line and the pumps can be managed with proportional control (0 to 10 V); in this case, the control parameters are set directly on the "Heos sistema" controller.

These settings are available under Devices>Pumps.

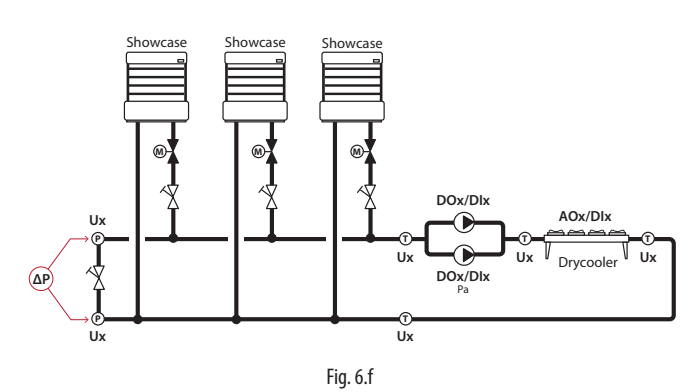

#### Pump loops

There are two pump control loops:

- medium temperature (MT);
- low temperature (LT).

Two types of control are available for each loop:

- independent;
- controlled (by temperature or pressure).

In the first case, control is managed independently by the pumps themselves. On screen Dbb03 set the control output and the corresponding alarm input for the MT circuit.

| Pumps config.<br>MT Loop<br>Control type:<br>INDEPENDENT | Dba01               |
|----------------------------------------------------------|---------------------|
| Pumps config.<br>MT Loop<br>Delay DN:                    | <u>19599</u><br>305 |

| Delay. | UNE   | 305       |
|--------|-------|-----------|
| Start  | COMMa | and       |
| Pos. 1 | 103 L | o9ic:N.O. |
| Alarm  | ineut |           |
| Pos. 1 | IÃZÎÌ | ogic:N.C. |
| Status | Cla   | cod       |

In the second case, control can be managed based on pressure or temperature, and with 0 to 10 V proportional outputs. The configuration screens relating to the MT circuit are shown below.

| Fumps config. Uba01<br>MT Loop<br>Control type:<br>BY CONTROLLER<br>Regulation type:<br>0/10V<br>Regulation probe:<br>W.OUT TEMP.MT |
|----------------------------------------------------------------------------------------------------|
| Pumps config. Dbb04<br>MT Loop                                                                                                    |

Analo9 output: Pos.:U07 Value: 100.0%

Again with reference to the MT circuit, on screen Dba02 the control set point and corresponding PID parameters can be set.

| Pumps config.<br>MT Loop | Opa@2              |
|--------------------------|--------------------|
| Setpoint:                | 20.0°C             |
| K⊨:<br>Ki:<br>Td:        | 10.0<br>120s<br>5s |

#### PID control

The operating principle is classic proportional plus integral and derivative control; operation in temperature control mode is illustrated in the following figure:

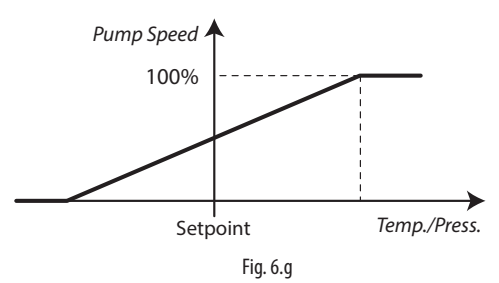

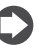

**Note:** for 0 to 10 V control, 100% corresponds to an analogue output value of 10 V, while 0% corresponds to 0 V.

Control can be either based on temperature (inlet, outlet or the difference for the circuit in question) or pressure (inlet, outlet or the difference for the circuit in question). In the latter case, control will be reverse, while in temperature control mode it will be direct

# ENG

## ON/OFF logic with two pumps

On screens Dbb05\_06, the I/Os used to manage the pumps in the medium temperature circuit can be set, specifically the control outputs and the corresponding overload alarms.

This same logic applies to the low temperature circuit, using screens Dbb12\_13.

| Pumps conf<br>MT Loop<br>Delay ON: | <b>19. Dbb05</b><br>30s |
|------------------------------------|-------------------------|
| Start comma<br>Pos.1:NØ3           | and<br>Logic:N.O.       |
| Pos.2:NØ4                          | Logic:N.O.              |
|                                    |                         |

| PUMPS CONT19                                                   | . UDD06                        |
|----------------------------------------------------------------|--------------------------------|
| MT Loop<br>Overload alar                                       | m input                        |
| Pos.1:007 Lo<br>Status: Close<br>Pos.2:008 Lo<br>Status: Close | 9ic∶N.C.<br>d<br>9ic∶N.C.<br>d |

The time of pump rotation can be selected for both the MT circuit and the LT circuit on screen Dbb16 While screen Dbb15 is used to select the type of reset for the various thermal overloads (automatic or manual).

Note: if two pumps are configured, in the event of an overload alarm on one of the two, the other is automatically activated. The same is true for a flow alarm

#### Flow alarms

For both circuits, a flow alarm can be set, with different delays on pump activation and during normal operation. On Dbb07 the parameters are set corresponding to the MT flow switch (screen shown below), while the LT circuit settings are on screen Dbb14.

| PUMPS C             | onfi9.      | Dbb07  |
|---------------------|-------------|--------|
| Flow ala            | rm inpu     | it.    |
| Pos.: Ui            | 0 Logi      | c:N.C. |
| Status:<br>Start de | Closed      | 70-    |
| Run dela            | 195.<br>199 | - 5s   |

These alarms can have manual or automatic reset, as selected on screen Dbb17.

| Pumps config  | . <u>Dbb17</u> |
|---------------|----------------|
| Flow switch a | larms          |
| Reset type:   | SEMIAUTO       |
| Retry number: | 5              |
| Time ran9e:   | 10min          |

## 6.5 Chiller management

The chiller is used for the low temperature showcases, and is controlled so as to optimise condensing conditions and thus ensure high energy savings. Both water- and air-cooled chillers can be used; in the first case, the chiller condenser supply circuit is usually the same that supplies the medium temperature showcases, with connection guaranteed by opening a bypass valve (see Figure 2.0 on p.13).

The controller is normally on the chiller and a digital input is used to connect to the "water loop controller" for starting and stopping; an additional digital input is used as feedback, to signals any chiller operating anomalies.

On the configuration screen the fundamental values for chiller operation are set, together with the corresponding I/Os.

| LT Ch. Config<br>Enable:YES                                                        | . Dcb01                              |
|------------------------------------------------------------------------------------|--------------------------------------|
| Start command<br>Pos.:NO5e Lo9i<br>Alarm input<br>Pos.:U05e Lo9i<br>Status: Closed | c∶N.O.<br>c∶N.C.                     |
| LT Ch. Config<br>Water Inlet Te<br>Pos.:U05 Type<br><b>26</b>                      | . OCENE<br>NTC<br>. O <sup>C</sup> C |
| Offs.:                                                                             | 0.0°C                                |
| LT Ch. Config<br>Water Outlet T<br>Pos.:U06 Type<br><b>26</b>                      | emp.<br>NTC<br>. 0°C                 |
| Offs.:                                                                             | 0.0°C                                |

Note: in the event of chiller alarms, the LT circuit switches to Heating mode to attempt to supply the showcases with water from the MT circuit and this keep the system active.

## 6.6 Other functions

### 6.6.1 Spray water system

Waterloop controller can control the Carel ChillBooster, an evaporative cooling

device that cools the air flowing through the Drycooler or condenser by enabling the corresponding parameters in the menu branch Dd02\_04.

| Othe                   | er de                  | vices          | Dd92  |
|------------------------|------------------------|----------------|-------|
| <u>C</u> hil;          | lboos                  | ter.           |       |
| Enab.<br>Stant         | le:<br>Com             | mand           | •     |
| Pos.                   | NØZ                    | Logic          | N.O.  |
| Aları                  | n inP                  | ut             |       |
| Pos.                   | 009                    | Logic          | N.C.  |
| HIAN<br>Pos.:<br>Statu | n 1nP<br>∶U09<br>⊿s: C | Logic<br>Logic | *N.C. |

Spray water system is activated by WL when both of the following two conditions exist:

- the control temperature exceeds a set threshold
- the fan control request is at the maximum for at least a settable number of minutes;
- the outside humidity is lower than the set point.

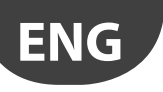

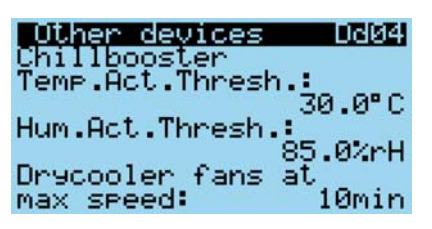

The counting of the max request time starts every time the above conditions are not satisfied (the demand decreases). Spray water operation ends when the "cooling demand" falls below a set threshold. Waterloop controller can manage a digital alarm input from ChillBooster, which has the effect to deactivate the complete device.

#### Hygiene procedure

To avoid water stagnation in the pipes, a hygiene procedure can be enabled that activates Spray water system every day for a certain time and, if the outside temperature is greater than a threshold.

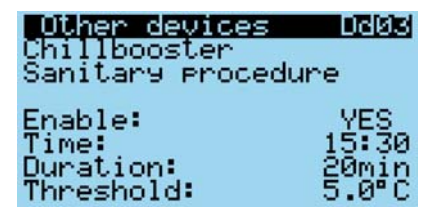

Note: if the outside temperature probe is not configured or is configured but is not working, Spray water system operates based solely on the control request, and the hygiene procedure can still be activated.

#### 6.6.2 Cooling and heating valve management

Cooling/heating changeover can be managed using one or two valves, depending on the type of circuit used; this for example allows separation between medium temperature and low temperature circuit. The outputs and corresponding logic are set on screen Dd01.

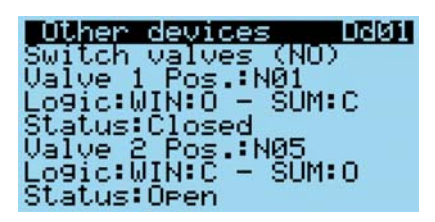

Changeover can be managed using a digital input, or based on the outside temperature or drycooler water outlet temperature (C01...C02).

| Regulation<br>Summer/Winte   | ciali<br>er     |
|------------------------------|-----------------|
| Selection:                   | FROM REG.       |
|                              |                 |
| Regulation                   | 803             |
| Summer/Winte<br>Probe: WATER | OUT DRYC.       |
| Winter -> Su<br>threshold:   | mmer<br>30.0°C  |
| Summer -> Wi<br>differential | nter<br>: 2.0°C |

#### 6.6.3 Auxiliary functions

Management of a 0-10 V modulating valve or digital output with independent PID has been introduced as a generic function. The settings are made on screens Dd05\_06.

| Other devices<br>Generic functs<br>Enable: YES<br>Probe: GENERIC<br>Setpoint:<br>Kp:<br>Ti:<br>Td: | 000<br>00<br>00<br>00<br>00<br>00<br>00<br>00<br>00<br>00<br>00<br>00<br>00 |
|----------------------------------------------------------------------------------------------------|-----------------------------------------------------------------------------|
| Other devices                                                                                      | JdØ6                                                                        |
| Generic functi                                                                                     | ion                                                                         |
| Type:                                                                                              | ANALOG                                                                      |
| Low limit:                                                                                         | 0.0%                                                                        |
| Hi9h limit:                                                                                        | 100.0%                                                                      |
| Position:                                                                                          | Y2                                                                          |

If managing a digital output, the following screen sets the position of the output.

| <u>Other devic</u><br>Generic func | es DdØ6<br>tion |
|------------------------------------|-----------------|
| Туре:                              | DIGITAL         |
| Position:                          | N01e            |

Screen Dd07/08 is used to activate management of a second generic function, with the same features as the previous one.

Screen Dca01 is used to set a digital output with direct operation in Cooling and reverse in Heating, based on the room temperature (Dca02/Ba14).

The corresponding set points and differentials are selected on screen Dca03.

| LT Ch. Regul.<br>AC System worki<br>Position: NØ1<br>Logic:N.O.                           | DCa91<br>n9 mode                         |
|-------------------------------------------------------------------------------------------|------------------------------------------|
| LT Ch. Regul.<br>Ambient tempera<br>Pos.:U01e Type:<br><b>26</b>                          | ture<br>NTC<br>. 0°C                     |
| Offs.:                                                                                    | 0.0°C                                    |
| LT Ch. Regul.<br>AC System regul<br>Chiller mode<br>Setpoint:<br>Diff.:<br>Heat Pump mode | <b>UCENS</b><br>ation<br>25.0°C<br>2.0°C |

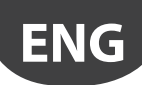

#### **PARAMETER TABLE** 7.

Ø Mask index": indicates the unique address of each screen and consequently the path needed to reach the parameters available on this screen; for example, to reach the parameters corresponding to the suction pressure probe with mask index Bab01, proceed as follows:

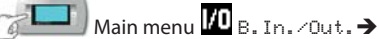

Below is the table of the parameters that can be displayed on the terminal. The values indicated with '---' are not significant or are not set, while the values indicated with '...' may vary according to the configuration, with the possible options visible on the user terminal. A row of '...' means that there are a series of parameters similar to the previous ones.

Note: not all the screens and parameters shown in the table are always visible or can be set, the screens and parameters that are visible or can be set depend on the configuration and the access level.

| Mask<br>Index | Variable Description                    | Default<br>Value | UoM     | Min           | Max          | Value Description                                                                                                    | Type | Adr | R/W |
|---------------|-----------------------------------------|------------------|---------|---------------|--------------|----------------------------------------------------------------------------------------------------|------|-----|-----|
| A01           | Unit On/Off by keyboard                 | 0                |         | 0             | 1            | 0: OFF.bmp<br>1: ON.bmp                                                                                                    | D    |     | R/W |
|               | Unit status                             |                  |         | 0             | 9            | 0: 1: ON<br>2: OFF BY ALARM<br>3: OFF BY BMS<br>4: OFF BY SCHED<br>5: OFF BY DI<br>6: OFF BY KEYBOARD<br>7: IN MANUAL MODE |      |     | R   |
| A02           | Enable Unit On/Off by BMS               | 0                |         | 0             | 1            | 0:NO<br>1:YES                                                                                                    | D    |     | R/W |
|               | Enable On/Off from keyboard             | 1                |         | 0             | 1            | 0:NO<br>1:YES                                                                                                    | D    |     | R/W |
| Ba01          | External probes connection type         | 0                |         | 0             | 1            | 0: LOCAL<br>1: SERIAL                                                                                                    | D    |     | R/W |
| Ba02          | Address serial probe                    | 128              |         | 128           | 159          |                                                                                                    | 1    |     | R/W |
|               | External Temperature                    |                  | °C (°F) |               |              |                                                                                                    | A    |     | R   |
|               | Offset Temperature serial probe         | 0.0 (0.0)        | °C (°F) | -10,0 (-18.0) | 10,0 (-18.0) |                                                                                                    | A    |     | R/W |
|               | External Humidity                       |                  | %rH     |               |              |                                                                                                    | А    |     | R   |
|               | Offset Humidity serial probe            | 0,0              | %rH     | -10,0         | 10,0         |                                                                                                    | A    |     | R/W |
|               | Dewpoint                                |                  | °C (°F) |               |              |                                                                                                    | A    |     | R   |
|               | State                                   |                  |         | 0             | 1            | 0: Offline<br>1: Online                                                                                                    | D    |     | R   |
| Ba03          | Enables the cpCOe                       | 0                |         | 0             | 1            | 0: NO<br>1: YES                                                                                                    | D    |     | R/W |
|               | Device online status                    |                  |         | 0             | 1            | 0: Offline<br>1: Online                                                                                                    | D    |     | R   |
|               | Address cpCOe                           |                  |         | 0             | 128          |                                                                                                    | 1    |     | R   |
|               | Protocol cpCOe Modbus                   |                  |         |               |              | Modbus                                                                                                    | 1    |     | R   |
| Ba04          | Position of External Temperature probe  | 1                |         | 0             | 20           | 0:<br>1:U0110:U10<br>11: U01e20:U10e                                                                                       | I    |     | R/W |
|               | External temperature probe type         | 0                |         | 0             | 2            | 0: NTC<br>1: PT1000<br>2: NTC-HT                                                                                           | 1    |     | R/W |
|               | External temperature probe value        |                  | °C (°F) |               |              |                                                                                                    | A    |     | R   |
|               | External temperature probe offset       | 0.0 (0.0)        | °C (°F) | -50,0 (-90.0) | 50,0 (90,0)  |                                                                                                    | A    |     | R/W |
| Ba05          | Position of External Humidity probe     | 2                |         | 0             | 20           | 0:<br>110:U01 U10<br>1120: U01eU10e                                                                                        | I    |     | R/W |
|               | External humidity probe type            | 2                |         | 0             | 2            | 0: 0-1V<br>1: 0-10V<br>2: 4-20mA                                                                                           | I    |     | R/W |
|               | External Humidity                       |                  | %rH     | 0.0           | 100.0        |                                                                                                    | A    |     | R   |
|               | External Humidity minimum value         | 0.0              | %rH     | 0.0           | Max          |                                                                                                    | A    |     | R/W |
|               | External Humidity maximum value         | 100.0            | %rH     | Min           | 100.0        |                                                                                                    | A    |     | R/W |
|               | External humidity probe offset          | 0.0              | %rH     | -50,0         | 50,0         |                                                                                                    | A    |     | R/W |
| Ba06          | Position of Remote On/Off digital input | 0                |         | 0             | 22           | 0:<br>110: U01U10<br>11: ID1<br>12: ID2<br>1322: U01eU10e                                                                  | I    |     | R/W |
|               | Status of Remote On/Off digital input   |                  |         | 0             | 1            | 0: Closed<br>1: Open                                                                                                    | D    |     | R   |
|               | Logic of Remote On/Off digital input    | 0                |         | 0             | 1            | 0: N.C.<br>1: N.O.                                                                                                    | D    |     | R/W |
|               | Remote On/Off digital input (logic)     |                  |         | 0             | 1            | 0: Not active<br>1: Active                                                                                                 | D    |     | R   |
| Ba07          | Position of Summer/Winter digital input | 0                |         | 0             | 22           | 0:<br>110: U01U10<br>11: ID1<br>12: ID2<br>1322: U01eU10e                                                                  |      |     | R/W |
|               | Status of Summer/Winter digital input   |                  |         | 0             | 1            | 0: Closed<br>1: Open                                                                                                    | D    |     | R   |

# ENG

# CAREL

| Mask<br>Index | Variable Description                                                 | Default<br>Value | UoM                 | Min                | Max               | Value Description                        | Туре | Adr | R/W        |
|---------------|----------------------------------------------------------------------|------------------|---------------------|--------------------|-------------------|------------------------------------------|------|-----|------------|
| Ba07          | Logic of Summer/Winter digital input                                 | 0                |                     | 0                  | 1                 | 0: N.C.<br>1: N.O.                       | D    |     | R/W        |
|               | Summer/Winter digital input (Function)                               |                  |                     | 0                  | 1                 | 0: Not active                            | D    |     | R          |
| Ba08          | Position of General Alarm digital output                             | 0                |                     | 0                  | 12                | 0:<br>16: NO1NO6                         | 1    |     | R/W        |
|               | Logic of General Alarm digital output                                | 0                |                     | 0                  | 1                 | 0: N.C.                                  | D    |     | R/W        |
|               | Status General Alarm digital output                                  |                  |                     | 0                  | 1                 | 0: Closed                                | D    |     | R          |
| Ba09          | Position of Generic Temperature                                      | 0                |                     | 0                  | 20                | 0:<br>1:U0110:U10                        |      |     | R/W        |
|               | Generic Temperature type                                             | 0                |                     | 0                  | 2                 | 0: NTC<br>1: PT1000                      |      |     | R/W        |
|               | Generic temperature value                                            |                  | °C (°F)             |                    |                   | 2: NIC-HI                                | Α    |     | R          |
|               | Generic temperature offset                                           | 0.0 (0.0)        | °C (°F)             | -50,0 (-90.0)      | 50,0 (90,0)       |                                          | A    |     | R/W        |
| Ba10          | Position of Generic Temperature 2                                    | 0                |                     | 0                  | 20                | 0:<br>1:U0110:U10<br>11: U01e20:U10e     |      |     | R/W        |
|               | Generic temperature 2 type                                           | 0                |                     | 0                  | 2                 | 0: NTC<br>1: PT1000<br>2: NTC-HT         |      |     | R/W        |
|               | Generic temperature 2 value                                          |                  | °C (°F)             |                    |                   |                                          | А    |     | R          |
| Ball          | Generic temperature 2 offset<br>Position of After Bypass Temperature | 0.0 (0.0)        | <u>°C (°F)</u><br>  | -50,0 (-90.0)<br>0 | 50,0 (90,0)<br>20 | 0:<br>1:U0110:U10                        | I    |     | R/W<br>R/W |
|               | After Bypass temperature type                                        | 0                |                     | 0                  | 2                 | 11: U01e20:U10e<br>0: NTC<br>1: PT1000   |      |     | R/W        |
|               |                                                                      |                  | 0C (0E)             |                    |                   | 2: NTC-HT                                |      | -   |            |
|               | After Bypass temperature offset                                      | 0.0 (0.0)        | PC (PF)             |                    | 500(900)          |                                          | A    |     | R //       |
| Ba12          | Ambient probes connection type                                       | 0                |                     | 0                  | 1                 | 0: LOCAL<br>1: SERIAL                    | D    |     | R/W        |
| Ba13          | Address serial probe                                                 | 128              |                     | 128                | 159               |                                          | 1    |     | R/W        |
|               | Ambient Temperature                                                  | 0.0.(0.0)        | PC (°F)             |                    | 100(-180)         |                                          | A    |     | R NV       |
|               | Ambient Humidity                                                     | 0.0 (0.0)        | %rH                 |                    |                   |                                          | A    |     | R          |
|               | Offset Humidity serial probe                                         |                  | %rH                 | -10,0              | 10,0              |                                          | А    |     | R/W        |
|               | Dewpoint                                                             |                  | °C (°F)             |                    |                   |                                          | A    |     | R          |
|               | State                                                                |                  |                     | 0                  |                   | 0: Offline<br>1: Online                  | D    |     | R          |
| Ba14          | Position of Ambient Temperature probe                                | 0                |                     | 0                  | 20                | 0:<br>1:U0110:U10<br>11:U01e 20:U10e     |      |     | R/W        |
|               | Ambient temperature probe type                                       | 0                |                     | 0                  | 2                 | 0: NTC<br>1: PT1000<br>2: NTC-HT         | I    |     | R/W        |
|               | Ambient temperature probe value                                      |                  | °C (°F)             |                    |                   | 2.1010111                                | А    |     | R          |
|               | Ambient temperature probe offset                                     | 0.0 (0.0)        | °C (°F)             | -50,0 (-90.0)      | 50,0 (90,0)       |                                          | А    |     | R/W        |
| Ba15          | Position of Ambient Humidity probe                                   | 0                |                     | 0                  | 20                | 0:<br>110:U01 U10<br>1120: U01eU10e      |      |     | R/W        |
|               | Ambient humidity probe type                                          | 2                |                     | 0                  | 2                 | 0: 0-1V<br>1: 0-10V<br>2: 4-20mA         |      |     | R/W        |
|               | Ambient Humidity                                                     |                  | %rH                 | 0.0                | 100.0             |                                          | A    | -   | R          |
|               | Ambient Humidity minimum value                                       | 0.0              | %rH<br> %rH         | Mip                | 100 0             |                                          | A    |     | RVW        |
|               | Ambient humidity probe offset                                        | 0.0              | %rH                 | -50.0              | 50.0              |                                          | A    |     | R/W        |
| Bb01          | Enable outputs manual management                                     | 0                |                     | 0                  | 1                 | 0: NO                                    | D    |     | R/W        |
| Bb028         | Outputs Digital/Analogue Manual management                           | 0                |                     | 0 (0)              | 1 (100)           | 0: NO (0)<br>1: YES (1100)               | D/I  |     | R/W        |
| C01           | Summer/Winter Selection                                              | 1                |                     | 0                  | 1                 | 0: FROM D.I.<br>1: FROM REG.             | D    |     | R/W        |
| C02           | Summer/Winter Regulation temperature selection                       | 0                | <br>ec (%E)         | 0                  | 1                 | 0: WATER OUT DRYC.<br>1: EXTERNAL TEMP.  | D    |     | R/W        |
|               | Differential Summer to Winter activation                             | 5 0 (9 0)        | PC (PF)             | 0.1 (0.2)          | 20.0 (122,0)      |                                          | A    | +   | R/W        |
| C03           | Minimum time in Summer or Winter status                              | 5                | min                 | 0                  | 99                |                                          | 1    | 1   | R/W        |
| Daa01         | Drycooler regulation temperature selection                           | 0                |                     | 0                  | 1                 | 0: WATER OUTLET<br>1: DELTA ON EXT.TEMP. | D    |     | R/W        |
|               | Regulation Setpoint for Drycooler management                         | 20.0             | °C (°F)<br> °C (°E) | -50,0              | 100,0             |                                          | A    |     | IK/W       |
|               | temperature, for fans management                                     | J.U (9,0)        |                     | U, I (U,Z)         | 20,0 (30,0)       |                                          | ~    |     |            |
|               | Proportional coefficient for Drycooler management                    | 10.0             | <u>%/°C (</u> °F)   | 0,1                | 999,9             |                                          | A    |     | R/W        |
|               | Integral time for Drycooler management                               | 120              | S                   | 0                  | 999               |                                          | 1    |     | R/W        |

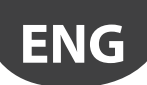

| Mask<br>Index | Variable Description                                               | Default<br>Value | UoM          | Min           | Max           | Value Description                                            | Туре | Adr | R/W    |
|---------------|--------------------------------------------------------------------|------------------|--------------|---------------|---------------|--------------------------------------------------------------|------|-----|--------|
| Daa02         | Drycooler regulation setpoint                                      | 100 (E00)        | °C (°F)      |               |               |                                                              | A    |     | R      |
|               | regulation                                                         | 10.0 (50,0)      | C (1F)       | -50,0 (-58,0) | max           |                                                              | A    |     | K/ VV  |
|               | Maximum Setpoint value in case of Delta on Ext.Temp.<br>regulation | 45.0 (113,0)     | °C (°F)      | min           | 50,0 (122,0)  |                                                              | A    |     | R/W    |
| Dab03         | Position of Drycooler water inlet temperature probe                | 3                |              | 0             | 20            | 0:<br>110:U01U10                                             | I    |     | R/W    |
|               | Drycooler Water Inlet temperature probe type                       | 0                |              | 0             | 2             | 1120: U01eU10e                                               | 1    |     |        |
|               |                                                                    |                  |              | 0             |               | 1: PT1000<br>2: NTC-HT                                       |      |     |        |
|               | Drycooler water inlet temperature value                            |                  | °C (°F)      |               |               |                                                              | A    |     | R      |
|               | Drycooler Water Inlet Temperature probe offset                     | 0.0 (0.0)        | °C (°F)      | -50,0 (-90.0) | 50,0 (90,0)   |                                                              | A    |     | R/W    |
| Dab04         | Position of Drycooler water outlet temperature probe               | 4                |              | 0             | 20            | 0:<br>110:U01U10<br>1120: U01eU10e                           |      |     | K/ VV  |
|               | Drycooler Water Outlet temperature probe type                      | 0                |              | 0             | 2             | 0: NTC<br>1: PT1000<br>2: NTC-HT                             | I    |     | R/W    |
|               | Drycooler water outlet temperature value                           |                  | °C (°F)      |               |               |                                                              | A    |     | R      |
| Dab07         | Drycooler water outlet temperature probe offset                    | 0.0 (0.0)        | -C (-F)      | -50,0 (-90.0) | 50,0 (90,0)   | 0.                                                           | A    |     | R/W    |
| Dabor         | Position of Drycooler alarm digital input                          |                  |              | 0             | 22            | 0:<br>110: U01U10<br>11: ID1<br>12: ID2<br>13. 22: U01e_U10e |      |     | K/ VV  |
|               | Logic of Drycooler Alarm digital input                             | 0                |              | 0             | 1             | 0: N.C.<br>1: N.O                                            | D    |     | R/W    |
|               | Status of Drycooler Alarm digital input                            |                  |              | 0             | 1             | 0: Closed                                                    | D    |     | R      |
|               | Position of Drycooler EC Fan 0-10 V analog output                  | 11               |              | 0             | 22            | 0:<br>110: U01U10<br>11: Y1                                  | I    |     | R/W    |
|               |                                                                    |                  |              |               |               | 12: Y2<br>1322: U01eU10e                                     |      |     |        |
|               | Drycooler EC Fan 0-10V Value %                                     |                  |              | 0             | 100           |                                                              | 1    |     | R      |
| Dab08         | Drycooler fans minimum speed [%]                                   | 0.0              | %            | 0.0           | Max           |                                                              | A    |     | R/W    |
| D-1-12        | Drycooler fans maximum speed [%]                                   | 100.0            | %            | Min           | 100.0         | 0.110                                                        | A    |     | R/W    |
| Dadiz         |                                                                    | 1                |              | 0             | 1             | 1:YES                                                        |      |     | R/ VV  |
|               | Speed-Up duration for Drycooler fans                               | 20               | S            | 0             | 999           |                                                              | 1    |     | R/W    |
|               | Drycooler fans speed during Speed-Up                               | 100.0            | %<br>***     | Min           | Max           |                                                              | A    |     | R/W    |
| Dab13         | Enable Kick function for Drycooler fans                            | 1                |              | 0             | 1             | 0:NO                                                         | D    |     | R/W    |
|               | Kick time threshold [h] for Drycooler fans                         | 72               | h            | 0             | 999           | 1.125                                                        | 1    |     | R/W    |
|               | Kick duration for Drycooler fans                                   | 1                | min          | 0             | 999           |                                                              | 1    |     | R/W    |
| <u></u>       | Drycooler fans speed during Kick function                          | 80.0             | %            | Min           | Max           | 0.110                                                        | A    |     | R/W    |
| Dab14         | Enable Cut-Off function for Drycooler fans                         | 1                |              | 0             |               | 0:NO<br>1:YES                                                | D    |     | R/W    |
|               | Drycooler Fans speed threshold for Cut-Off function                | 10.0             | %<br>*C (*E) | Min           | Max           |                                                              | A    |     | R/W    |
| Dac01         | Type                                                               | 0                |              | 0             | 1             | 0: DIGITAL                                                   | D    |     | R/W    |
|               | Position of Drycooler Bypass analog output                         | 0                |              | 0             | 22            | 0:<br>110: U01U10<br>11: Y1<br>12: Y2<br>1322: U010, U100    |      |     | R/W    |
|               | Position of Drycooler Bypass digital output                        | 0                |              | 0             | 12            | 0:<br>16: NO1NO6<br>712: NO1eNO6                             | 1    |     | R/W    |
|               | Drycooler Bypass (ON/OFF) output logic                             | 0                |              | 0             | 1             | 0: N.O.<br>1: N.C.                                           | D    |     | R/W    |
|               | Drycooler Bypass Logic                                             | 0                |              | 0             | 1             | 0: DIRECT<br>1: REVERSE                                      | D    |     | R/W    |
| Dac02         | Drycooler Bypass activation probe selection                        | 0                |              | 0             | 1             | 0: WATER OUT TEMP<br>1: EXTERNAL TEMP                        | D    |     | R/W    |
|               | Drycooler Bypass Temperature Activation Threshold                  | 30.0 (86,0)      | °C (°F)      | -50,0 (-58,0) | 100,0 (212,0) |                                                              | А    |     | R/W    |
|               | Drycooler Bypass activation delay                                  | 10               | min          | 0             | 99            |                                                              | 1    |     | R/W    |
| Dac03         | Drycooler Bypass deactivation probe selection                      | 0                |              | 0             |               | 0: WATER OUT TEMP<br>1: EXTERNAL TEMP.                       |      |     | R/W    |
|               | Drycooler Bypass deactivation threshold selection                  | 0                |              | 0             | 1             | 0: MANUAL<br>1:EXT.TEMP.AUTOADAPT.                           | D    |     | R/W    |
|               | Drycooler Bypass Temperature deactivation Threshold                | 0.0 (32,0)       | °C (°F)      | -50,0 (-58,0) | 100,0 (212,0) |                                                              | A    |     | R/W    |
|               | Drycooler Bypass remperature deactivation Offset                   | 10 (5,4)         |              | 0,1 (0,2)     | 20,0 (36,0)   |                                                              | A    |     | R/W    |
|               | To yeooler bypass deactivation delay                               |                  | print        | 10            | 122           | 1                                                            | 11   | 1   | LIV VV |

# ENG

# CAREL

| Mask<br>Index | Variable Description                                    | Default<br>Value | UoM         | Min            | Max                   | Value Description                                                                                                    | Туре | Adr      | R/W        |
|---------------|---------------------------------------------------------|------------------|-------------|----------------|-----------------------|----------------------------------------------------------------------------------------------------|------|----------|------------|
| Dac04         | Analog mode Bypass                                      |                  |             |                | 1                     |                                                                                                    |      |          |            |
|               | Probe                                                   | 4                | -           | 0              | 8                     | 0: GENERIC TEMP.<br>1: GENERIC TEMP. 2<br>2: A.BYPASS<br>3: EXTERNAL TEMP.<br>4: WATER OUT DRY<br>5: WATER IN DRY<br>6: WATER OUT CHILLER<br>7: WATER IN CHILLER<br>8: AMBIENT TEMP.                        | 1    |          | R/W        |
|               | Set point                                               | 20,0 (68,0)      | °C (°F)     | -50,0 (-58,0)  | 100,0 (212,0)         |                                                                                                    | A    | <u> </u> | R/W        |
|               | кр<br>Ті                                                | 10,0             | 9%/ °C (°F) | 0              | 999,9                 |                                                                                                    |      | -        | R/W        |
|               | Td                                                      | 0                | S           | 0              | 999                   |                                                                                                    | 1    | 1        | R/W        |
| Dac05         | Low limit Analog Bypass                                 | 0                | %           | 0              | High                  |                                                                                                    |      |          | R/W        |
| Db-01         | High limit Analog Bypass                                | 100              | %           | Low            | 100                   |                                                                                                    |      | <u> </u> | R/W        |
| Dbaut         | Pumps control type                                      | 0                |             | 0              |                       | 1: BY CONTROLLER                                                                                                    | D    |          | R/ W       |
|               | MT Pump control type                                    | 0                |             | 0              | 1                     | 0: ON/OFF<br>1: 0/10V                                                                                                    | D    |          | R/W        |
|               | Probe used for MT Pumps regulation                      | 4                |             | 0              | 8                     | 10: W. IN DRYCOOLER     1: W. OUT DRYCOOLER     2: W. DELTA TEMP. DRY     3: W. IN TEMP. MT     4: W. OUT TEMP. MT     5: W. DELTA TEMP. MT     6: W. IN PRESS.     7: W. OUT PRESS.     8: W. DELTA PRESS. | 1    |          | R/W        |
| Dba02         | MT Pump Regulation setpoint (in Pressure regulation)    | 5,0 (72,5)       | barg (psig) | -1,0 (-14,5)   | 50,0 (725,0)          |                                                                                                    | А    | 1        | R/W        |
|               | MT Pump Regulation setpoint (in Temperature regulation) | 20,0 (68,0)      | °C (°F)     | -50,0 (-58,0)  | 100,0 (212,0)         |                                                                                                    | А    |          | R/W        |
|               | Proportional coefficient for MT Pump 0/10V regulation   | 10,0             | %/°C (°F)   | 0,1            | 999.9                 |                                                                                                    | A    | <u> </u> | R/W        |
|               | Integral time for MT Pump 0/10V regulation              | 5                | S           | 0              | 999                   |                                                                                                    |      | <u> </u> | R/W        |
| Dba03         | Pumps control type                                      | 0                |             | 0              | 1                     | 0: INDEPENDENT                                                                                                    | D    | -        | R/W        |
|               | · F. · · · · · · · · · · ·                              |                  |             |                |                       | 1: BY CONTROLLER                                                                                                    |      |          |            |
|               | LT Pump control type                                    | 0                |             | 0              | 1                     | 0: ON/OFF                                                                                                    | D    |          | R/W        |
|               | Probe used for LT Pumps regulation                      | 4                |             | 0              | 8                     | 0: W. IN LT CHILLER<br>1: W. OUT LT CHILLER<br>2: W. DELTA TEMP. LT CHIL.<br>3: W. IN TEMP. LT<br>4: W. OUT TEMP. LT<br>5: W. DELTA TEMP. LT<br>6: W. IN PRESS.<br>8: W. DELTA PRESS.                       | 1    |          | R/W        |
| Dba04         | LT Pump Regulation setpoint (in Pressure regulation)    | 5,0 (72,5)       | barg (psig) | -1,0 (-14,5)   | 50,0 (725,0)          |                                                                                                    | А    |          | R/W        |
|               | LT Pump Regulation setpoint (in Temp. regulation)       | 20,0 (68,0)      | °C (°F)     | -50,0 (-58,0)  | 100,0 (212,0)         |                                                                                                    | A    |          | R/W        |
|               | Proportional coefficient for LI Pump 0/10V regulation   | 120              | 1%/°C (°F)  | 0,1            | 9999.9                |                                                                                                    | A    | <u> </u> | R/W<br>R/W |
|               | IT Pump Derivative time                                 | 5                | S           | 0              | 999                   |                                                                                                    | 1    | -        | R/W        |
| Dbb01         | Position of MT Loop Inlet pressure                      | 0                |             | 0              | 20                    | 0:<br>110:U01U10<br>1120: U01eU10e                                                                                                    | Ì    |          | R/W        |
|               | MT Pump Inlet pressure probe type                       | 0                |             | 0              | 2                     | 0: 4-20mA<br>1: 0-5V<br>2: RAT 0-5V                                                                                                    | 1    |          | R/W        |
|               | MT Loop inlet pressure                                  | 100(2610)        | barg (psig) |                |                       |                                                                                                    | A    | <u> </u> | R          |
|               | MT Pump minimum value inlet pressure probe              | 0.0 (0.0)        | barg (psig) | -1.0 (-14.5)   | max                   |                                                                                                    | A    |          | R/W        |
|               | MT Inlet Pressure probe offset                          | 0,0 (0,0)        | barg (psig) | -10,0 (-145,0) | 10,0 (145,0)          |                                                                                                    | A    |          | R/W        |
| Dbb02         | Position of MT Loop Outlet pressure                     | 0                |             | 0              | 20                    | 0:<br>110:U01U10<br>1120: U01eU10e                                                                                                    | I    |          | R/W        |
|               | MT Pump Outlet pressure probe type                      | 0                |             | 0              | 2                     | 0: 4-20mA<br>1: 0-5V<br>2: RAT 0-5V                                                                                                    | 1    |          | R/W        |
|               | MT Loop outlet pressure                                 | 100/061 0        | barg (psig) |                |                       |                                                                                                    | A    | <u> </u> | R          |
|               | IVIT Pump maximum value outlet pressure probe           |                  | parg (psig) | 1 0 (-14 5)    | 150,0 (725,0)<br>Imax |                                                                                                    | A    | <u> </u> | RVW        |
|               | MT Outlet Pressure probe offset                         | 0,0 (0,0)        | barg (psig) | -10,0 (-145.0) | 10,0 (145.0)          |                                                                                                    | A    | 1        | R/W        |
| Dbb03         | MT Loop Pump delay ON                                   | 30               | S           | 0              | 999                   |                                                                                                    |      |          | R/W        |
|               | Position of MT Loop pump start command digital output   | 3                |             | 0              | 12                    | 0:<br>16: NO1NO6<br>712: NO1eNO6e                                                                                                    |      |          | R/W        |
|               | MT Pump start command output logic                      | 0                |             | 0              | 1                     | 0: N.O.                                                                                                    | D    |          | R/W        |
|               | Position of MT Loop Pump alarm digital input            | 7                |             | 0              | 22                    | 0:                                                                                                    | 1    | +        | R/W        |
|               |                                                         |                  |             |                |                       | 110:U01U10<br>11:ID1<br>12:ID2<br>13 22:U01e U10e                                                                                                    |      |          |            |

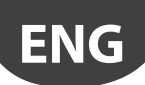

| Mask<br>Index | Variable Description                                                           | Default<br>Value | UoM         | Min            | Max          | Value Description                                           | Type | Adr | R/W        |
|---------------|--------------------------------------------------------------------------------|------------------|-------------|----------------|--------------|-------------------------------------------------------------|------|-----|------------|
| Dbb03         | MT Pump alarm digital input logic                                              | 0                |             | 0              | 1            | 0: N.O.<br>1: N.C.                                          | D    |     | R/W        |
|               | MT Pump alarm digital input status                                             |                  |             | 0              | 1            | 0: Closed<br>1: Open                                        | D    |     | R          |
| Dbb04         | Position of MT Loop Pump Setpoint 0-10V analog output                          | 0                |             | 0              | 22           | 0:<br>110: U01U10<br>11: Y1<br>12: Y2                       | I    |     | R/W        |
|               | MT pump status (AOUT)                                                          |                  | %           | 0              | 100,0        | 1322:001e010e                                               | A    | -   | R          |
| Dbb05         | MT Loop Pump delay ON                                                          | 30               | S           | 0              | 999          | -                                                           | 1    |     | R/W        |
|               | Position of MI Loop pump 1 start command digital output                        | 0                |             | 0              | 12           | 0:<br>16: NO1NO6<br>712: NO1eNO6e                           |      |     | IR/W       |
|               | MT Pump 1 start command output logic                                           | 0                |             | 0              | 1            | 0: N.O.<br>1: N.C.                                          | D    |     | R/W        |
|               | Position of MT Loop pump 2 start command digital output                        | 0                |             | 0              | 12           | 0:<br>16: NO1NO6<br>712: NO1eNO6e                           | I    |     | R/W        |
|               | MT Pump 2 start command output logic                                           | 0                |             | 0              | 1            | 0: N.O.<br>1: N.C.                                          | D    |     | R/W        |
| Dbb06         | Position of MT Loop Pump 1 overload alarm input                                | 0                |             | 0              | 22           | 0:<br>110: U01U10<br>11: ID1<br>12: ID2                     | I    |     | R/W        |
|               | MT Pump 1 alarm digital input logic                                            | 0                |             | 0              | 1            | 0: N.O.<br>1: N.C.                                          | D    |     | R/W        |
|               | MT Pump 1 alarm digital input status                                           |                  |             | 0              | 1            | 0: Closed<br>1: Open                                        | D    |     | R          |
|               | Position of MT Loop Pump 2 overload alarm input                                | 0                |             | 0              | 22           | 0:<br>110: U01U10<br>11: ID1<br>12: ID2<br>1322: U01eU10e   | 1    |     | R/W        |
|               | MT Pump 2 alarm digital input logic                                            | 0                |             | 0              | 1            | 0: N.O.<br>1: N.C                                           | D    |     | R/W        |
|               | MT Pump 2 alarm digital input status                                           |                  |             | 0              | 1            | 0: Closed                                                   | D    |     | R          |
| Dbb07         | Position of MT Loop Pump Flow alarm digital input                              | 0                |             | 0              | 22           | 0:<br>110: U01U10<br>11: ID1<br>12: ID2<br>1322: U01e, U10e | 1    |     | R/W        |
|               | MT Pump Flow alarm digital input logic                                         | 0                |             | 0              | 1            | 0: N.C                                                      | D    |     | R/W        |
|               | MT Pump Flow alarm digital input status                                        |                  |             | 0              | 1            | 0: Closed<br>1: Open                                        | D    |     | R          |
|               | Source pump flow alarm startup delay                                           | 30               | S           | 0              | 999          |                                                             | 1    |     | R/W        |
| Dbb08         | Source pump flow alarm run delay Position of LT Loop Inlet pressure            | 0                | S           | 0              | 20           | 0 1.101 10.110 11.                                          |      |     | R/W        |
| 20000         | LT Pump Outlet pressure probe type                                             | 0                |             | 0              | 9            | U01e20:U10e<br>0: 4-20mA                                    |      | -   | R/W        |
|               | LT Loop inlet pressure                                                         |                  | barg (psig) |                |              | 2: RAT 0-5V                                                 | A    |     | R          |
|               | LT Pump maximum value inlet pressure probe                                     | 18,0 (261,0)     | barg (psig) | min            | 50,0 (725,0) |                                                             | А    |     | R/W        |
|               | LT Pump minimum value inlet pressure probe                                     | 0,0 (0,0)        | barg (psig) | -1,0 (-14,5)   | max          |                                                             | A    |     | R/W        |
| Dbb09         | Position of LT Loop Outlet pressure                                            | 0                | <br>        | 0              | 20           | 0:<br>110:U01U10                                            | I    |     | R/W        |
|               | LT Pump Outlet pressure probe type                                             | 0                |             | 0              | 9            | 0: 4-20mA<br>1: 0-5V                                        |      |     | R/W        |
|               | IT Loop outlet pressure                                                        |                  | barg (psig) |                |              | 2: KAT U-5V                                                 | Α    |     | R          |
|               | LT Pump maximum value outlet pressure probe                                    | 18,0 (261,0)     | barg (psig) | min            | 50,0 (725,0) |                                                             | A    | +   | R/W        |
|               | LT Pump minimum value outlet pressure probe                                    | 0,0 (0,0)        | barg (psig) | -1,0 (-14,5)   | max          |                                                             | А    |     | R/W        |
|               | LT Outlet Pressure probe offset                                                | 0,0 (0,0)        | barg (psig) | -10,0 (-145,0) | 10,0 (145,0) |                                                             | A    | +   | R/W        |
| Dbb10         | LT Loop Pump delay ON<br>Position of LT Loop pump start command digital output | 4                | S           | 0              | 12           | 0:<br>16: NO1NO6                                            |      |     | R/W<br>R/W |
|               | LT Pump start command output logic                                             | 0                |             | 0              | 1            | 0: N.O.<br>1: N.C                                           | D    |     | R/W        |
|               | Position of LT Loop Pump alarm digital input                                   | 8                |             | 0              | 22           | 0:<br>110: U01U10<br>11: ID1<br>12: ID2                     |      |     | R/W        |
|               | LT Pump alarm digital input logic                                              | 0                |             | 0              | 1            | 0: N.C.<br>1: N.O.                                          | D    | +   | R/W        |

# ENG

# CAREL

| Mask  | Variable Description                                             | Default | UoM       | Min            | Max                     | Value Description                                             | Туре | Adr | R/W        |
|-------|------------------------------------------------------------------|---------|-----------|----------------|-------------------------|---------------------------------------------------------------|------|-----|------------|
| Dbb10 | LT Pump alarm digital input status                               | value   |           | 0              | 1                       | 0: Closed                                                     | D    |     | R          |
| Dbb11 | Position of LT Loop Pump Setpoint 0-10V analog output            | 0       |           | 0              | 22                      | 0:<br>110: U01U10<br>11: Y1<br>12: Y2<br>1322: U010U100       | 1    |     | R/W        |
|       | LT Chiller pump status (AOUT)                                    |         |           | 0              | 100,0                   | 1522.001e010e                                                 | A    |     | R          |
| Dbb12 | LT Loop Pump delay ON                                            | 30      | s         | 0              | 999                     |                                                               | 1    |     | R/W        |
|       | Position of LT Loop pump 1 start command digital output          | 0       |           | 0              | 12                      | 0:<br>16: NO1NO6<br>712: NO1eNO6e                             | 1    |     | R/W        |
|       | LT Pump 1 Start command logic                                    | 0       |           | 0              | 1                       | 0: N.O.<br>1: N.C.                                            | D    |     | R/W        |
|       | Position of LT Loop pump 2 start command digital output          | 0       |           | 0              | 12                      | 0:<br>16: NO1NO6<br>712: NO1eNO6e                             | 1    |     | R/W        |
|       | LT Pump 2 Start command logic                                    | 0       |           | 0              | 1                       | 0: N.O.<br>1: N.C.                                            | D    |     | R/W        |
| Dbb13 | Position of LT Loop Pump 1 overload alarm input                  | 0       |           | 0              | 22                      | 0:<br>110: U01U10<br>11: ID1<br>12: ID2<br>1322: U01e U10e    | 1    |     | R/W        |
|       | LT Pump 1 alarm digital input logic                              | 0       |           | 0              | 1                       | 0: N.C.<br>1: N.O.                                            | D    |     | R/W        |
|       | LT Pump 1 alarm digital input status                             |         |           | 0              | 1                       | 0: Closed                                                     | D    |     | R          |
|       | Position of LT Loop Pump 2 overload alarm input                  | 0       |           | 0              | 22                      | 0:<br>110: U01U10<br>11: ID1<br>12: ID2<br>13. 22: U01e. U10e | 1    |     | R/W        |
|       | LT Pump 2 alarm digital input logic                              | 0       |           | 0              | 1                       | 0: N.C.<br>1: N.O.                                            | D    |     | R/W        |
|       | LT Pump 2 alarm digital input status                             |         |           | 0              | 1                       | 0: Closed<br>1: Open                                          | D    |     | R          |
| Dbb14 | Position of LT Loop Pump Flow alarm digital input                | 0       |           | 0              | 22                      | 0:<br>110: U01U10<br>11: ID1<br>12: ID2<br>1322: U01eU10e     |      |     | R/W        |
|       | LT Pump Flow alarm digital input logic                           | 0       |           | 0              | 1                       | 0: N.C.<br>1: N.O.                                            | D    |     | R/W        |
|       | LT Pump Flow alarm digital input status                          |         |           | 0              | 1                       | 0: Closed<br>1: Open                                          | D    |     | R          |
|       | Source pump flow alarm startup delay                             | 30      | S         | 0              | 999                     |                                                               | 1    |     | R/W        |
| Dbb15 | Source pump flow alarm run delay<br>Pumps Alarms reset type      | 0       | S         | 0              | 999<br>1                | 0: AUTO                                                       | D    |     | R/W<br>R/W |
| Dbb16 | Time rotation loop pumps MT                                      | 24      | h         | 0              | 000                     | 1: MAN                                                        | 1    |     | R/M        |
| DDDTO | Time rotation loop pumps LT                                      | 24      | h         | 0              | 999                     |                                                               | 1    |     | R/W        |
| Dbb17 | Flow switch alarm                                                | 0       |           | 0              | 1                       | 0: SEMIAUTO<br>1: MANUAL                                      | D    |     | R/W        |
|       | Retry Number                                                     | 5       |           | 1              | 5                       |                                                               | 1    |     | R/W        |
| Dhh18 | MI. Work hours threshold                                         | 0       | h         | 0              | 9999                    |                                                               | 1    |     | R/W        |
| DDDTO | LT Work hours threshold                                          | 0       | h         | 0              | 999900                  |                                                               |      |     | R/W        |
| Dbb19 | Position of temperature inlet MT                                 | 0       |           | 0              | 20                      | 0:<br>110:U01U10<br>1120: U01eU10e                            | 1    |     | R/W        |
|       | Temperature inlet MT type                                        | 0       |           | 0              | 2                       | 0: NTC<br>1: PT1000<br>2: NTC-HT                              | 1    |     | R/W        |
|       | Temperature inlet MT value                                       |         | °C (°F)   |                |                         |                                                               | А    |     | R          |
| Dbb20 | Temperature inlet MT offset<br>Position of temperature outlet MT | 0,0     |           | 0000           | 20<br>50,0 (90,0)<br>20 | 0:<br>110:U01U10                                              | I    |     | R/W<br>R/W |
|       | Temperature outlet MT type                                       | 0       |           | 0              | 2                       | 0: NTC<br>1: PT1000<br>2: NTC-HT                              |      |     | R/W        |
|       | Temperature outlet MT value                                      |         | °C (°F)   |                |                         |                                                               | А    |     | R          |
|       | Temperature outlet MT offset                                     | 0,0     | °C (°F)   | -50,0 (-90,0)  | 50,0 (90,0)             |                                                               | A    |     | R/W        |
| 12ממע | Position of temperature inlet Li                                 | 0       |           | 0              | 20                      | 0:<br>110:U01U10<br>1120: U01eU10e                            |      |     | K/W        |
|       | Temperature inlet LT type                                        | 0       |           | 0              | 2                       | 0: NTC<br>1: PT1000<br>2: NTC-HT                              | 1    |     | R/W        |
|       | Temperature inlet LT value                                       |         | °C (°F)   |                |                         |                                                               | A    |     | R          |
|       | i iemperature inlet LI offset                                    | 10,0    | 1 °C (°F) | 1-50,0 (-90,0) | 150,0 (90,0)            |                                                               | A    | 1   | IK/W       |

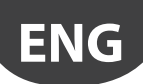

| Mask<br>Index | Variable Description                                  | Default<br>Value | UoM     | Min           | Max           | Value Description                                                                                                    | Туре | Adr | R/W   |
|---------------|-------------------------------------------------------|------------------|---------|---------------|---------------|----------------------------------------------------------------------------------------------------|------|-----|-------|
| Dbb22         | Position of temperature outlet LT                     | 0                |         | 0             | 20            | 0:<br>110:U01U10<br>11 20: U01e U10e                                                                                                    |      |     | R/W   |
|               | Temperature outlet LT type                            | 0                |         | 0             | 2             | 0: NTC<br>1: PT1000<br>2: NTC-HT                                                                                                    |      |     | R/W   |
|               | Temperature outlet LT value                           |                  | °C (°F) |               |               |                                                                                                    | A    |     | R     |
| D == 01       | Temperature outlet LT offset                          | 0,0 (0,0)        | °C (°F) | -50,0 (-90,0) | 50,0 (90,0)   | 0                                                                                                    | A    |     | R/W   |
| DCdUT         | Position of AC system mode digital output             | 0                |         | 0             | 12            | 16: NO1NO6<br>712: NO1eNO6e                                                                                                    | I    |     |       |
|               | AC System mode output logic                           | 0                |         | 0             | 1             | 0: N.O. (0:HP - 1:CH)<br>1: N.C. (0:CH - 1:HP)                                                                                                    | D    |     | R/W   |
| Dca02         | Position of Ambient temperature probe                 | 0                |         | 0             | 20            | 0:<br>110:U01U10<br>1120: U01eU10e                                                                                                    | 1    |     | R/W   |
|               | Ambient temperature probe type                        | 0                |         | 0             | 2             | 0: NTC<br>1: PT1000<br>2: NTC-HT                                                                                                    | I    |     | R/W   |
|               | Ambient temperature value                             |                  | °C (°F) |               |               |                                                                                                    | A    |     | R     |
|               | Ambient Temperature probe offset                      | 0,0 (0,0)        | °C (°F) | -50,0 (-90,0) | 50,0 (90,0)   |                                                                                                    | A    |     | R/W   |
| Dca03         | Chiller mode activation setpoint                      | 25,0 (77,0)      | °C (°F) | -50,0 (-58,0) | 100,0 (212,0) |                                                                                                    | A    |     | R/W   |
|               | Chiller mode deactivation offset                      | 2,0 (3,6)        | °C (°F) | 0,1 (0,2)     | 20,0 (36,0)   |                                                                                                    | A    |     | R/W   |
|               | Heat pump mode activation setpoint                    | 20,0 (68,0)      | °C (°F) | -50,0 (-58,0) | 100,0 (212,0) |                                                                                                    | A    |     | R/W   |
| Deb01         | Fread pump mode deactivation offset                   | 2,0 (3,6)        | -C (-F) | 0,1 (0,2)     | 20,0 (36,0)   | 0.110                                                                                                    | A    | -   | R/W   |
| DCDUT         |                                                       | 0                |         | 0             |               | 1:YES                                                                                                    |      |     | FV VV |
|               | Position of LI Chiller start command digital output   |                  |         | 0             | 12            | 0:<br>16: NO1NO6<br>712: NO1eNO6e                                                                                                    |      |     | R/W   |
|               | LT Chiller start command output logic                 | 0                |         | 0             | 1             | 0: N.O.<br>1: N.C.                                                                                                    | D    |     | R/W   |
|               | Position of LT Chiller alarm digital input            | 12               |         | 0             | 22            | 0:<br>110: U01U10<br>11: ID1<br>12: ID2                                                                                                    | I    |     | R/W   |
|               | LT Chiller alarm digital input logic                  | 0                |         | 0             | 1             | 0: N.O.<br>1: N.C                                                                                                    | D    |     | R/W   |
|               | LT Chiller alarm digital input status                 |                  |         | 0             | 1             | 0: Closed<br>1: Open                                                                                                    | D    |     | R     |
| Dcb02         | Position of LT Chiller water inlet temperature probe  | 5                |         | 0             | 20            | 0:<br>110:U01U10<br>1120: U01eU10e                                                                                                    | I    |     | R/W   |
|               | LT Chiller Water Inlet temperature probe type         | 0                |         | 0             | 2             | 0: NTC<br>1: PT1000<br>2: NTC-HT                                                                                                    | I    |     | R/W   |
|               | IT Chiller water intlet temperature value             |                  | °C (°F) |               |               | 2.1010111                                                                                                    | A    |     | R     |
|               | LT Water inlet temperature probe offset               | 0,0 (0,0)        | °C (°F) | -50,0 (-90,0) | 50,0 (90,0)   |                                                                                                    | A    |     | R/W   |
| Dcb03         | Position of LT Chiller water outlet temperature probe | 6                |         | 0             | 20            | 0:<br>110:U01U10<br>11 20: U01e U10e                                                                                                    | 1    |     | R/W   |
|               | LT Chiller Water Outlet temperature probe type        | 0                |         | 0             | 2             | 0: NTC<br>1: PT1000<br>2: NTC-HT                                                                                                    |      |     | R/W   |
|               | LT Chiller water outlet temperature value             |                  | °C (°F) |               |               |                                                                                                    | A    |     | R     |
|               | LT Water outlet probe offset                          | 0,0 (0,0)        | °C (°F) | -50,0 (-90,0) | 50,0 (90,0)   |                                                                                                    | A    |     | R/W   |
| Dcb04         | Chiller delay ON                                      | 30               | S       | 0             | 999           |                                                                                                    | 1    |     | R/W   |
| Dcc013        | LT Chiller Scheduler - TB17 Day                       | 0                |         | 0             | 11            | 0:<br>1: MONDAY<br>2: TUESDAY<br>3: WEDNESDAY<br>4: THURSDAY<br>5: FRIDAY<br>6: SATURDAY<br>7: SUNDAY<br>8: MON-FRI<br>9: MON-SAT<br>10: WEEKEND<br>11: ALL DAYS | I    |     | R/W   |
| Dcc013        | LI Chiller Scheduler - TB17 Start Hour                | 0                | h.      | 0             | 23            |                                                                                                    |      |     | R/W   |
|               | LL Chiller Scheduler - TB17 Start Minute              | 0                | min     | 0             | 59            |                                                                                                    |      | -   | R/W   |
|               | LL Chiller Scheduler - TB1 / End Hour                 | 0                | n       | 0             | 23            |                                                                                                    |      |     | IK/W  |
|               | ju chiller scheduler - IBT/ End WINUTE                | 10               |         | 10            | 22            |                                                                                                    |      |     | FV/VV |

# ENG

# CAREL

| Mask<br>Index | Variable Description                                                                         | Default<br>Value | UoM            | Min           | Max           | Value Description                                                                                                    | Туре | Adr | R/W        |
|---------------|----------------------------------------------------------------------------------------------|------------------|----------------|---------------|---------------|----------------------------------------------------------------------------------------------------|------|-----|------------|
| Dd01          | Position of Switch Valve 1 (Summer-Winter) digital output                                    | 5                |                | 0             | 12            | 0:<br>16: NO1NO6                                                                                                    | I    |     | R/W        |
|               | Switch Valve 1 output logic                                                                  | 0                |                | 0             | 1             | 0: WIN:O - SUM:C                                                                                                    | D    |     | R/W        |
|               | Switch Valve 1 output status                                                                 |                  |                | 0             | 1             | 0: Closed<br>1: Open                                                                                                    | D    |     | R          |
|               | Position of Switch Valve 2 (Summer-Winter) digital output                                    | 6                |                | 0             | 12            | 0:<br>16: NO1NO6                                                                                                    | I    |     | R/W        |
|               | Switch Valve 2 output logic                                                                  | 0                |                | 0             | 1             | 0: WIN:O - SUM:C<br>1: WIN:C - SUM:O                                                                                                    | D    |     | R/W        |
|               | Switch Valve 2 output status                                                                 |                  |                | 0             | 1             | 0: Closed<br>1: Open                                                                                                    | D    |     | R          |
| Dd02          | Chillbooster presence                                                                        | 1                |                | 0             | 1             | 0:NO<br>1:YES                                                                                                    | D    |     | R/W        |
|               | Position of Chillbooster start command digital output                                        | 2                |                | 0             | 12            | 0:<br>16: NO1NO6<br>712: NO1eNO6e                                                                                                    | 1    |     | R/W        |
|               | Chillbooster start command output logic                                                      | 0                |                | 0             | 1             | 0: N.O.<br>1: N.C.                                                                                                    | D    |     | R/W        |
|               | Position of Chillbooster alarm digital input                                                 | 9                |                | 0             | 22            | 110: U01U10<br>11: ID1<br>12: ID2<br>1322: U01e_U10e                                                                                                    | I    |     | R/W        |
|               | Chillbooster alarm digital input logic                                                       | 0                |                | 0             | 1             | 0: N.O.<br>1: N.C.                                                                                                    | D    |     | R/W        |
|               | Chillbooster alarm digital input status                                                      |                  |                | 0             | 1             | 0: Closed<br>1: Open                                                                                                    | D    |     | R          |
| Dd03          | Chillbooster Sanitary procedure enable                                                       | 0                |                | 0             | 1             | 0:NO<br>1:YES                                                                                                    | D    |     | R/W        |
|               | Sanitary procedure hour                                                                      | 23               | h              | 0             | 23            |                                                                                                    | 1    |     | R/W        |
|               | Sanitary procedure minute                                                                    | 0                | min            | 0             | 59            |                                                                                                    | 1    |     | R/W        |
|               | Sanitary procedure duration                                                                  | 5                | min            | 0             | 99            |                                                                                                    |      |     | R/W        |
| 0.101         | Sanitary temperature threshold for activation                                                | 10.0 (50,0)      | °C (°F)        | -50,0 (-58,0) | 100,0 (212,0) |                                                                                                    | A    |     | R/W        |
| Dd04          | Chillbooster temperature threshold for activation                                            | 35.0 (95,0)      | °C (°F)        | -50,0 (-58,0) | 100,0 (212,0) |                                                                                                    | A    |     | -R/W       |
|               | Time of fans at maximum speed for activation<br>Chillbooster<br>output                       | 10               | min            | 0             | 999           |                                                                                                    | I    |     | R/W        |
| Dd05          | Enable Generic Function                                                                      | 0                |                | 0             | 2             | 0:NO<br>1:YES DIRECT<br>2: YES REVERSE                                                                                                    | I    |     | R/W        |
|               | Probe Generic Function                                                                       | 0                |                | 0             | 12            | 0: GENERIC TEMP.<br>1: GENERIC TEMP.<br>2: A.BYPASS<br>3: EXTERNAL TEMP.<br>4: WATER OUT DRY<br>5: WATER IN DRY<br>6: WATER IN CHILLER<br>7: WATER IN CHILLER<br>8: AMBIENT TEMP.<br>9: WATER IN MT<br>10: WATER OUT MT<br>11: WATER IN LT<br>12: WATER OUT LT |      |     | R/W        |
|               | Setpoint Generic function (PID)                                                              | 20,0 (68,0)      | <u>"C ("F)</u> | -50,0 (-58,0) | 100,0 (212,0) |                                                                                                    | A    |     | R/W        |
|               | Proportional Coefficient of Generic Function                                                 | 10               | 1%/°C (°F)     | 0.1           | 999.9         |                                                                                                    | A    | -   | K/W        |
|               | Integral time of Generic Function                                                            | 1100             | S              | 0             | 999           |                                                                                                    | 1    | -   | HK/W       |
| Ddoc          | Derivative time of Generic Function                                                          | 0                | S              | 0             | 999           |                                                                                                    |      | +   | K/W        |
| D006          | lype                                                                                         | 0                |                | 0             | 100           | 1: ANALOG                                                                                                    |      |     | K/W        |
|               | Low limit of Generic Function (Analog output)                                                | 0                | %              | 0             | 100           |                                                                                                    | A    | -   | K/W        |
|               | High limit of Generic Function (Analog output)<br>Position of Generic Function Analog output | 0                | %<br>          | 0             | 22            | 0:<br>110: U01U10<br>11: Y1<br>12: Y2<br>1322: U01eU10e                                                                                                    | I    |     | R/W<br>R/W |
|               | Position of Generic Function Digital output                                                  | 0                |                | 0             | 12            | 0:<br>16: NO1NO6<br>712: NO1eNO6e                                                                                                    | 1    |     | R/W        |

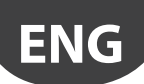

| Mask<br>Index | Variable Description                             | Default<br>Value | UoM      | Min           | Max           | Value Description                                                                                                    | Туре | Adr      | R/W  |
|---------------|--------------------------------------------------|------------------|----------|---------------|---------------|----------------------------------------------------------------------------------------------------|------|----------|------|
| Dd07          | Enable Generic Function 2                        | 0                |          | 0             | 2             | 0:NO<br>1:YES DIRECT<br>2: YES BEVERSE                                                                                                    | 1    |          | R/W  |
|               | Probe Generic Function 2                         | 1                |          | 0             | 12            | 2: GENERIC TEMP.<br>1: GENERIC TEMP.<br>2: A.BYPASS<br>3: EXTERNAL TEMP.<br>4: WATER OUT DRY<br>5: WATER IN DRY<br>6: WATER OUT CHILLER<br>7: WATER IN CHILLER<br>8: AMBIENT TEMP.<br>9: WATER IN MT<br>10: WATER OUT MT<br>11: WATER IN LT<br>12: WATER OUT LT | I    |          | R/W  |
|               | Setpoint Generic function 2 (PID)                | 20,0 (68,0)      | °C (°F)  | -50,0 (-58,0) | 100,0 (212,0) |                                                                                                    | A    | ─        | R/W  |
|               | Integral time of Generic Function 2              | 10,0             | %/°C(°F) | 0.1           | 999.9         |                                                                                                    | A    |          | R/W  |
|               | Derivative time of Generic Function 2            | 0                | S        | 0             | 999           |                                                                                                    | 1    | +        | R/W  |
| Dd08          | Туре                                             | 0                |          | 0             | 1             | 0: DIGITAL<br>1: ANALOG                                                                                                    | D    |          | R/W  |
|               | Low limit of Generic Function 2 (Analog output)  | 0                | %        | 0             | 100           |                                                                                                    | А    |          | R/W  |
|               | High limit of Generic Function 2 (Analog output) | 100              | %        | 0             | 100           |                                                                                                    | A    |          | R/W  |
|               | Position of Generic Function 2 Analog output     | 0                |          | 0             | 22            | 0:<br>110: U01U10<br>11: Y1<br>12: Y2<br>1322: U01eU10e                                                                                                    |      |          | R/W  |
|               | Position of Generic Function 2 Digital output    | 0                |          | 0             | 12            | 0:<br>16: NO1NO6                                                                                                    | I    |          | R/W  |
| Ea01          | Date format                                      | 0                |          | 0             | 2             | 0: DD/MM/YY<br>1: MM/DD/YY<br>2: YY/MM/DD                                                                                                    | 1    |          | R/W  |
|               | Writing of new day value enabled by EnDate       |                  |          | 1             | 31            |                                                                                                    | 1    |          | R/W  |
|               | Writing of new month value enabled by EnDate     |                  |          | 1             | 12            |                                                                                                    | 1    | <u> </u> | R/W  |
|               | Writing of new year value enabled by EnDate      |                  |          | 0             | 99            |                                                                                                    |      | +        | R/W  |
|               | Writing of new minute value enabled by EnDate    |                  |          | 0             | 59            |                                                                                                    | 1    | -        | R/W  |
|               | Day of week                                      |                  |          | 0             | 7             | 0:<br>1: Monday<br>2: Tuesday<br>3: Wednesday<br>4: Thursday<br>5: Friday<br>6: Saturday<br>7: Sunday                                                                                                    |      |          | R    |
| Ea02          | Current Time Zone                                | 0                |          | 0             | 94            | BERL/BUDUP/PARIS                                                                                                    | I    |          | R    |
|               | New Time Zone                                    | 0                |          | 0             | 94            | BERL/BUDUP/PARIS                                                                                                    |      |          | R/W  |
|               | Update Time Zone                                 | 0                |          | 0             | 1             | 0: NO<br>1YES                                                                                                    |      | _        | R/W  |
| Ebui          | Change Language                                  | 0                | -        | 0             |               | 0: INGLESE<br>1: ITALIANO                                                                                                    |      | <u> </u> | R/W  |
| ECUI          | Modbus Master Fieldbus Baudrate setting (bps)    |                  |          | 0             | 2             | 0: 9600<br>1: 19200<br>2: 38400                                                                                                    |      |          | K/ W |
|               | ModBus Master Fieldbus Stop Bits setting         | 2                |          | 0             | 2             | 0: 0 STOP BIT;<br>1: 1 STOP BIT;<br>2: 2 STOP BITS                                                                                                    |      |          | R/W  |
|               | ModBus Master Fieldbus Parity setting            | 0                |          | 0             | 2             | 0: NONE;<br>1: ODD;<br>2: EVEN                                                                                                    |      |          | R/W  |
| Ec02          | Port (only high end modul)                       | 0                |          | 0             | 1             | 0: DISPLAY PORT<br>1: ETHERNET                                                                                                    |      |          |      |
|               | Supervisor BMS Protocol                          | 0                |          | 0             | 1             | 0: CAREL<br>1: MODBUS                                                                                                    | I    |          | R/W  |
|               | Address                                          | 1                |          | 0             | 247           |                                                                                                    | 1    |          | R/W  |
|               | BMS Baudrate setting (bps)                       | 1                |          | 0             | 2             | 0: 9600<br>1: 19200<br>2: 38400                                                                                                    | 1    |          | R/W  |
|               | BMS Stop Bits setting                            | 2                |          | 0             | 2             | 0: 0 STOP BIT;<br>1: 1 STOP BIT;<br>2: 2 STOP BITS                                                                                                    | 1    |          | R/W  |
| Ed01          | BMS Parity setting                               | 0                |          | 0             | 2             | 0: NONE;<br>1: ODD;<br>2: EVEN                                                                                                    |      |          | R/W  |
| EUUI          | Service password                                 | 1734             |          | 0             | 0000          |                                                                                                    |      | +        | RV/V |
|               | Manufacturer password                            | 1234             |          | 0             | 9999          |                                                                                                    |      | +        | R/W  |
|               | Password reset delay                             | 15               | min      | 1             | 99            |                                                                                                    |      | +        | R/W  |

# ENG

# CAREL

| Mask<br>Index | Variable Description                          | Default<br>Value | UoM     | Min           | Max           | Value Description                                                                                                    | Туре | Adr | R/W        |
|---------------|-----------------------------------------------|------------------|---------|---------------|---------------|----------------------------------------------------------------------------------------------------|------|-----|------------|
| Ee01          | Delete alarm logs                             | 0                |         | 0             | 1             | 0: NO<br>1: YES                                                                                                    | D    |     | R/W        |
|               | Clear AutoReset counters                      | 0                |         | 0             | 1             | 0: NO<br>1: YES                                                                                                    | D    |     | R/W        |
| Ee02          | Import/Export file                            | 0                |         | 0             | 1             | 0: IMPORT<br>1: EXPORT                                                                                                    | D    |     | R/W        |
|               | Drive type                                    | 0                |         | 0             | 1             | 0: INT FLASH MEMORY                                                                                                    | D    |     | R/W        |
|               | Import/Export file name (EXPORT_XX)           | 0                |         | 0             | 99            | 1.055                                                                                                    | 1    |     | R/W        |
|               | Confirm operation                             | 0                |         | 0             | 1             | 0: NO                                                                                                    | 1    |     | R/W        |
|               |                                               |                  |         |               |               | 1: YES                                                                                                    |      |     |            |
| Ee03          | Default installation informations (info)      |                  |         |               |               | 1: Press enter+alarm<br>2: Application<br>3: Wipe Retain                                                                                                    |      |     | R          |
| Ee04          | Counter Reset                                 |                  |         | 0             | 3             | 0: MT1<br>1: MT2<br>2: LT1                                                                                                    | 1    |     | R/W        |
| EfO1          | Poss Entor to Logout                          | 0                |         | 0             | 1             | 5: LIZ                                                                                                    | 1    |     |            |
| Ef02          | Unit of measure selection                     | 0                |         | 0             | 1             | 0: NO CONVERSION                                                                                                    |      |     | R/W        |
| Ef03          | Buzzer Einable                                | 0                | -       | 0             | 1             | 0: YES                                                                                                    | D    |     | R/W        |
| FOO           | Datalogger                                    | 0                | _       | 0             | 64            | -                                                                                                    | _    | -   | R          |
| Fb01          | Temperature 1 selector                        | 4                |         | 0             | 12            | O: GENERIC TEMP.<br>1: GENERIC TEMP.<br>2: A.BYPASS<br>3: EXTERNAL TEMP.<br>4: WATER OUT DRY<br>5: WATER OUT DRY<br>6: WATER OUT CHILLER<br>7: WATER IN CHILLER<br>8: AMBIENT TEMP.<br>9: WATER IN MT<br>10: WATER OUT MT<br>11: WATER OUT MT<br>11: WATER OUT LT<br>0: RELATIVE<br>1: ARSOLITTE | D    |     | R/W<br>R/W |
|               | High Temperature Alarm 1 Threshold (Absolute) | 50.0 (122.0)     | °C (°F) | Low           | 100.0 (212.0) |                                                                                                    | A    | +   | R/W        |
|               | High Temperature Alarm 1 Threshold (Relative) | 50,0 (90,0)      | °C (°F) | 0,0 (0,0)     | 50,0 (90,0)   |                                                                                                    | A    |     | R/W        |
|               | Low Temperature Alarm 1 Threshold (Absolute)  | 0,0 (32,0)       | °C (°F) | -50,0 (-58,0) | High          |                                                                                                    | А    |     | R/W        |
|               | Low Temperature Alarm 1 Threshold (Relative)  | 50,0 (90,0)      | °C (°F) | 0,0 (0,0)     | 50,0 (90,0)   |                                                                                                    | А    |     | R/W        |
| Fb02          | Temperature 2 selector                        | 5                |         | 0             | 12            | 0: GENERIC TEMP.<br>1: GENERIC TEMP.<br>2: A.BYPASS<br>3: EXTERNAL TEMP.<br>4: WATER OUT DRY<br>5: WATER IN DRY<br>6: WATER IN CHILLER<br>8: AMBIENT TEMP.<br>9: WATER IN MT<br>10: WATER OUT MT<br>11: WATER IN LT<br>12: WATER OUT LT                                                          |      |     | R/W        |
|               | Temperature alarm 2 threshold type            | 1                |         | 0             | 1             | 0: RELATIVE<br>1: ABSOLUTE                                                                                                    | D    |     | R/W        |
|               | High Temperature Alarm 2 Threshold (Absolute) | 50,0 (122,0)     | °C (°F) | Low           | 100,0 (212,0) |                                                                                                    | A    |     | R/W        |
|               | High Temperature Alarm 2 Threshold (Relative) | 50,0 (90,0)      | °C (°F) | 0,0 (0,0)     | 150,0 (90,0)  |                                                                                                    | A    |     | K/W        |
|               | Low Temperature Alarm 2 Threshold (Absolute)  | U,U (32,U)       |         | -50,0 (-58,0) | [High         |                                                                                                    | A    |     |            |
| Eb03          |                                               | 20(36)           |         | 0,0 (0,0)     | 50,0 (90,0)   |                                                                                                    | A    | -   | R/M        |
|               | Delay ON                                      | 120              | min     | 0             | 240           |                                                                                                    | 1    |     | R/W        |

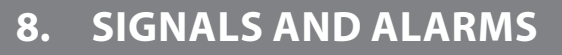

Waterloop controller can manage both alarms relating to the status of the digital inputs and to system operation. For each alarm, the following are controlled:

- actions on the devices, if required
- output alarm relay (if configured)
- red LED on the terminal and buzzer
- any activation delay

The complete list of alarms, with the related information as described above, is available in the "Alarm table".

### 8.1 Alarm management

All alarms feature the following behaviour:

- When an alarm is activated, the red LED flashes and the buzzer and alarm relay are activated (when configured)
- Pressing the button, the red LED stays on steady, the buzzer is muted and the alarm screen is shown
- Pressing the 🕐 button again for at least 3 seconds manually resets the alarms, which are cleared from the display unless others are active (they are saved in the log)

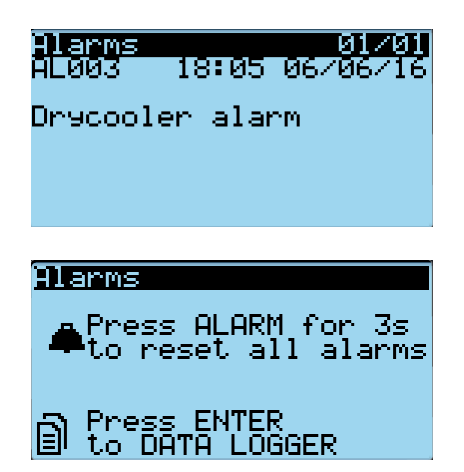

#### Reset

Alarms can be reset manually or automatically:

- Manual: the alarm is reset by pressing the button twice, the first time displays the corresponding alarm screen and mutes the buzzer, the second (extended, for at least 3 seconds) cancels the alarm (which is saved in the log). If the alarm is still active, the reset has no effect and the signal is shown again.
- Automatic: when the alarm condition ceases, the alarm is automatically reset, the LED comes on steady and the corresponding screen remains

displayed until the 4 button is pressed and held; the alarm is saved in the log.

For manual reset, the functions associated with the alarm will not be reactivated until the alarm is reset, while for automatic reset, the functions are reactivated as soon as the alarm condition ceases.

#### Log/Events

The alarm log can be accessed:

- from branch F of the main menu
- pressing **(1)** and then **(2)** when there are no active alarms

The alarm log screens show:

- 1. the chronological number of the event (no. 01 is the più recenti alarm)
- 2. time and date of the alarm
- 3. the alarm code (see the table in par. 8.5)
- 4. short description of the logged alarm
- 5. start and end of the event.

**Note:** A maximum of 64 alarms can be logged; after this limit any new events overwrite the oldest ones, which are therefore deleted.

| Data lı<br>AL033 | 13:19<br>13:19 | RecordH01<br>9 03/06/16 |
|------------------|----------------|-------------------------|
| Serial           | probe          | offline                 |
| Event:           |                | Stop                    |
|                  |                |                         |

In menu E (Initialisation), the log can be reset on screen Ee01. The same screen can also be used to reset the pump hour counters.

| Alarm initialization E       | 901<br>n |
|------------------------------|----------|
| Delete alarm lo9s?           | NO       |
| Clear AutoReset<br>counters? | NO       |

### 8.2 Temperature alarms

#### High and low temperature alarms

On screens Fb01 and Fb02, the probe used to detect the high and low temperature alarms can be set, based on two different temperatures.

bypass temperature probe;

· outside temperature probe;

• MT inlet temp. probe

• LT inlet temp. probe

LT outlet temp. probe

• MT outlet temp. probe

The following probes can be set:

- drycooler outlet probe;
- drýcooler inlet probe;
- chiller outlet probe;
- chiller inlet probe;
- ambient temperature probe
- generic probe;
- generic probe 2;

The alarm thresholds can be absolute compared to the probe set point, or relative (see the note). The thresholds for high and low temperature alarms 1 are set on screen Fb01, while those for high and low temperature alarms 2 are set on Fb02.

| Temp.Alarms                   | Fb01            |
|-------------------------------|-----------------|
| HIARM I<br>Temperature sel    | ection:         |
| WATER OUT CHI                 | LLER            |
| IANG: HESOLUIE                |                 |
| Hi9h thresh.:                 | 40.0°C          |
| Hi9h thresh.:<br>Low thresh.: | 40.0°C<br>5.0°C |

**V** Note: if a relative alarm is selected, this is fixed only in relation to the drycooler set point.

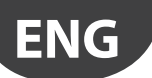

## CAREL

The reset differential, equal for all four thresholds, and the corresponding activation delay can be set on screen Fb03.

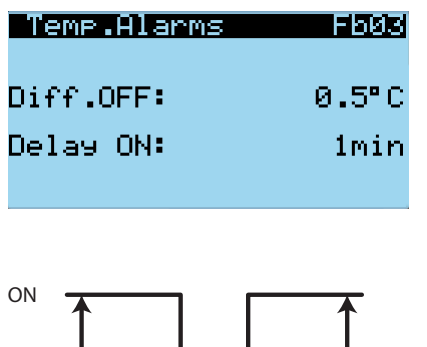

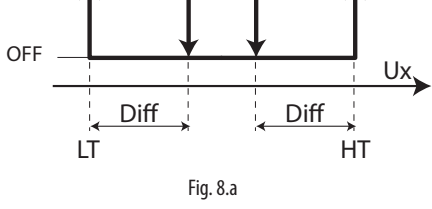

Keys

LT HT

Low temperature alarm thresholds High temperature alarm thresholds

Selected probe Ux

#### **Alarms table** 8.3

| Code  | Description                                     | Reset | Delay | Action                         |
|-------|-------------------------------------------------|-------|-------|--------------------------------|
| AL001 | Error in the number of retain memory writings   | Man   | Imm.  |                                |
| AL002 | Error in retain memory writings                 | Man   | lmm.  |                                |
| AL003 | Drycooler alarm                                 | Auto  | lmm.  | Drycooler and Chillbooster OFF |
| AL004 | MT Pump alarm                                   | Auto  | lmm.  |                                |
| AL005 | LT Pump alarm                                   | Auto  | lmm.  |                                |
| AL006 | Chillbooster alarm                              | Auto  | lmm.  | Chillbooster OFF               |
| AL007 | LT Chiller alarm                                | Auto  | lmm.  | LT Chiller OFF                 |
| AL008 | AC System alarm                                 | Auto  | lmm.  | AC System OFF                  |
| AL009 | MT Pump 1 Overload alarm                        | Dbb15 | lmm.  | MT Pump 1 OFF                  |
| AL010 | MT Pump 2 Overload alarm                        | Dbb15 | lmm.  | MT Pump 2 OFF                  |
| AL011 | Source pump MT group alarm                      | Dbb15 | lmm.  | Analogue pump MT OFF           |
| AL012 | Flow Switch MT pump alarm                       | Dbb15 | Dbb07 | Analogue pump MT OFF           |
| AL013 | Device offline alarm                            | Auto  | lmm.  |                                |
| AL014 | Wrong configuration on device                   | Auto  | lmm.  |                                |
| AL015 | LT Pump 1 Overload alarm                        | Dbb15 | lmm.  | LT Pump 1 OFF                  |
| AL016 | LT Pump 2 Overload alarm                        | Dbb15 | lmm.  | LT Pump 2 OFF                  |
| AL017 | Source pump LT group alarm                      | Dbb15 | lmm.  | Analogue pump LT OFF           |
| AL018 | Flow Switch LT pump alarm                       | Dbb15 | Dbb14 | Analogue pump LT OFF           |
| AL019 | External temperature probe alarm                | Auto  | Fb03  |                                |
| AL020 | External humidity probe alarm                   | Auto  | Fb03  |                                |
| AL021 | Drycooler inlet water temperature probe alarm   | Auto  | lmm.  |                                |
| AL022 | Drycooler outlet water temperature probe alarm  | Auto  | lmm.  |                                |
| AL023 | MT inlet pressure probe alarm                   | Auto  | lmm.  |                                |
| AL024 | MT outlet pressure probe alarm                  | Auto  | lmm.  |                                |
| AL025 | LT Chiller inlet water temperature probe alarm  | Auto  | lmm.  |                                |
| AL026 | LT Chiller outlet water temperature probe alarm | Auto  | lmm.  |                                |
| AL027 | LT inlet pressure probe alarm                   | Auto  | lmm.  |                                |
| AL028 | LT outlet pressure probe alarm                  | Auto  | lmm.  |                                |
| AL029 | Low Temperature alarm 1                         | Auto  | Fb03  |                                |
| AL030 | Low Temperature alarm 2                         | Auto  | Fb03  |                                |
| AL031 | High Temperature alarm 1                        | Auto  | Fb03  |                                |
| AL032 | High Temperature alarm 2                        | Auto  | Fb03  |                                |
| AL033 | Serial Probe offline alarm                      | Auto  | Fb03  |                                |
| AL034 | Temperature probe in serial broken              | Auto  | Fb03  |                                |
| AL035 | Humidity probe in serial broken                 | Auto  | Fb03  |                                |
| AL036 | Ambient temperature probe alarm                 | Auto  | Fb03  |                                |

Tab. 8.a

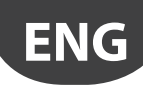

#### SOFTWARE UPDATE 9.

#### Setting the controller's address 9.1

The controller's pLAN address set by default in the factory is 1. The controller's address can be set via a terminal connected in the pLAN network. The controller is assigned a private (Pr) or shared (Sh) terminal with address 32. The address of the external terminal can be set in the range between 0 and 32; addresses between 1 and 32 are used by the pLAN protocol, while address 0 identifies the Local terminal protocol, used for point-to-point connections and to configure the controller (this procedure is only possible with a pGD terminal and one pCO only).

#### 9.2 Setting the terminal address and connecting the controller to the terminal

After setting the controller network address (see previous paragraph), to establish connections between the controller and the terminal, the terminal address needs to be set

## 9.3 Uploading/updating the software

It is possible to load/update the application software of the c.pCO controllers family with the following methods:

- · Update from computer by using c.factory (via USB or Ethernet connection
- Update via USB flash drive
- Update with file transfer via FTP
- Update via tERA cloud service

The c.factory software is part of the "c.suite", but it can be also installed individually, downloading it from http://ksa.carel.com under "Software & Support"->"c.suite".

#### Update from computer using c.factory

On all c.pCO family controllers, the application program can be uploaded by using the c.factory software, with direct connection to the controller via USB cable or Ethernet network. To upload the application program, proceed as follows:

#### a) Update from computer using c.factory via Ethernet connection:

Configure the computer and the c.pCO controller so that they belong to the same LAN (see paragraph 9.2).

1. Open c.factory and select the application program file compiled in c.strategy tool (".otr" file extension). The tool will list the configurations defined in c.design. Select the configuration to be loaded on the controller and click "next".

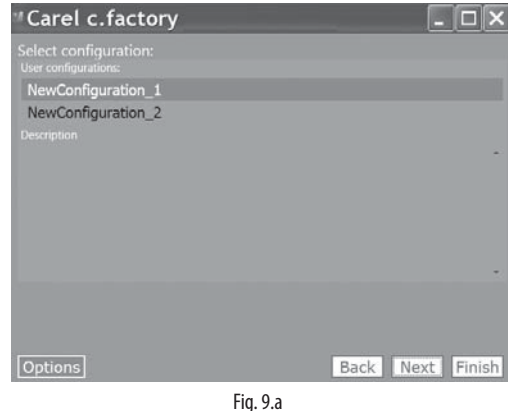

2. Select the files to be loaded on the controller and "Ethernet Connection" type. By pressing "Discover" it is possible to list the c.pCO controllers available in the LAN. Select the MAC address of the c.pCO controller to be updated, and click "upload":

| "Carel c.factory                           |      | _ 🗆 X                        |
|--------------------------------------------|------|------------------------------|
| 1) Select which files to upload to device. |      |                              |
| <ul> <li>Application Binaries</li> </ul>   |      |                              |
| ✓ IO Configuration                         |      |                              |
| Protocol Configuration                     |      |                              |
| LOG Configuration                          |      |                              |
| ✓ Interface Editor Configuration           |      |                              |
| Mask Wizard                                |      |                              |
| c.pCO Configuration                        |      |                              |
| ✓ tERA/Web Configuration                   |      |                              |
|                                            |      |                              |
| Ethernet Connection                        |      |                              |
|                                            |      | <ul> <li>Discover</li> </ul> |
| USB Connection                             |      | 14                           |
| Export Ap1                                 |      |                              |
|                                            |      | Upload                       |
| Options                                    | Back | Next Finish                  |
| Fig. 9.b                                   | )    |                              |

Note: if the c.pCO controller contains an application program that is protected by a different password or digital signature than the new application program, a dialogue box will be shown prompting for the password. If the password entered is correct, the new application program can be uploaded.

3. At the end of the update procedure, the c.pCO controller restarts automatically with the new application program (or new configuration).

#### b) Update via USB connection:

Connect the computer to the c.pCO controller via USB cable using the device USB port.

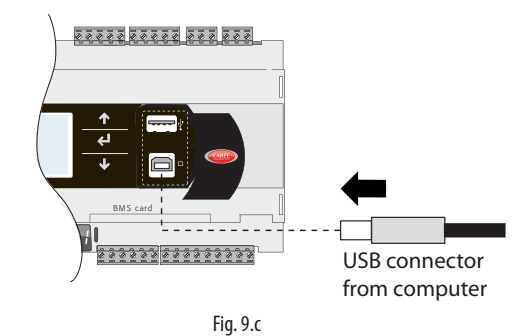

1. Open c.factory and select the application program file compiled in c.suite (".otr" file extension). The tool will list the configurations defined in c.design. Select the configuration to be loaded on the controller and click "next".

| "Carel c.factory                              | - O X            |
|-----------------------------------------------|------------------|
| Select configuration:<br>User configurations: |                  |
| NewConfiguration_1                            |                  |
| NewConfiguration_2<br>Description             |                  |
|                                               |                  |
| Options                                       | Back Next Finish |

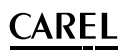

- 2. Select the files to be loaded on the controller and "USB Connection"
  - via USB cable and click "upload":

     Carel cfactory
     Image: Carel cfactory

     Image: Carel cfactory
     Image: Carel cfactory

     Image: Carel cfactory
     Image: Carel cfactory

     Image: Carel cfactory
     Image: Carel cfactory

     Image: Carel cfactory
     Image: Carel cfactory

     Image: Carel cfactory
     Image: Carel cfactory

     Image: Carel cfactory
     Image: Carel cfactory

     Image: Carel cfactory
     Image: Carel cfactory

     Image: Carel cfactory
     Image: Carel cfactory

     Image: Carel cfactory
     Image: Carel cfactory

     Image: Carel cfactory
     Image: Carel cfactory

     Image: Carel cfactory
     Image: Carel cfactory

     Image: Carel cfactory
     Image: Carel cfactory

     Image: Carel cfactory
     Image: Carel cfactory

     Image: Carel cfactory
     Image: Carel cfactory

     Image: Carel cfactory
     Image: Carel cfactory

     Image: Carel cfactory
     Image: Carel cfactory

     Image: Carel cfactory
     Image: Carel cfactory

     Image: Carel cfactory
     Image: Carel cfactory

     Image: Carel cfactory
     Image: Carel cfactory

     Image: Carel cfactory
     Image: Carel cfactory

     Image: Carel cfactory

type. Select the serial port that the c.pCO controller is connected to

Note: if the c.pCO controller contains an application program that is protected by a different password or digital signature than the new application program, a dialogue box will be shown prompting for the previous password. If the password entered is correct, the new application program can be uploaded.

3. At the end of the update procedure, the c.pCO controller restarts automatically with the new application program (or new configuration).

Important: before updating the c.pCO controller via USB connection, check in the system menu that the Device USB port is enabled (Settings --> USB Settings --> PC connection, see Chapter 7).

#### Update via USB flash drive

All models in the c.pCO family come with a host USB port that can be connected to a USB mass storage device (typically a USB flash drive or portable hard drive), from which an application program can be loaded onto the c.pCO programmable controller.

To update the controller, the application file with extension .ap1 needs to be created in c.factory and loaded onto the USB flash drive:

1. Open c.factory and select the application program file compiled in c.suite (".otr" file extension). The tool will list the configurations defined in c.design. Select the configuration to be loaded on the controller and click "next".

| "Carel c.factory                              |          | - O X            |
|-----------------------------------------------|----------|------------------|
| Select configuration:<br>User configurations: |          |                  |
| NewConfiguration_1                            |          |                  |
| NewConfiguration_2                            |          |                  |
| Description                                   |          |                  |
|                                               |          |                  |
|                                               |          |                  |
|                                               |          |                  |
|                                               |          |                  |
|                                               |          | •                |
|                                               |          |                  |
|                                               |          |                  |
| Options                                       |          | Back Next Finish |
|                                               | Fig. 9.f |                  |

- 2. Select the files to be loaded onto the controller and click "Export Ap1". In the application package it is possible to include also:
  - the Operating System, selecting the specific path;
  - the web pages for the c.pCO web server functionality (see Chapter 10).

| IO Configuration<br>Protocol Configuration                                                                     |
|----------------------------------------------------------------------------------------------------|
| Protocol Configuration                                                                                         |
|                                                                                                    |
| The second second second second second second second second second second second second second second second s |
| Interface Editor Configuration                                                                                 |
| Mask Wizard                                                                                                    |
| c.pCO Configuration                                                                                            |
| tERA/Web Configuration                                                                                         |
| Merge with OS ap1                                                                                              |
| Upload WEB pages                                                                                               |
| Autorun                                                                                                    |
|                                                                                                    |
| Confirm Required                                                                                               |
| Message Automatic autorun                                                                                      |
|                                                                                                    |

Fig. 9.g

- 3. Click "Export" and save the file to a flash drive, under a directory called "UPGRADE".
- 4. Plug the flash drive into the Host USB port and enter the system menu (see Chapter 7). On the screen, select UPGRADE and then the application program to be loaded and confirm by pressing enter.

# ENG

# <u>CAREL</u>

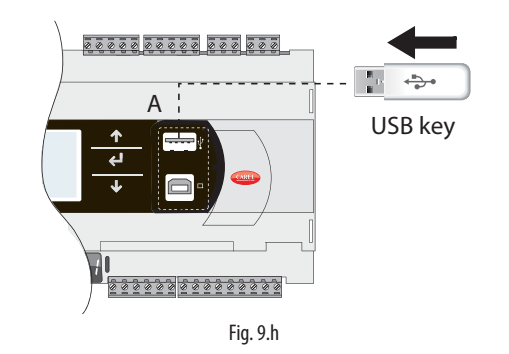

 INFORMATION

 Settings

 APPLICATION

 UPGRADE

 LOGGER

 DIAGNOSTICS

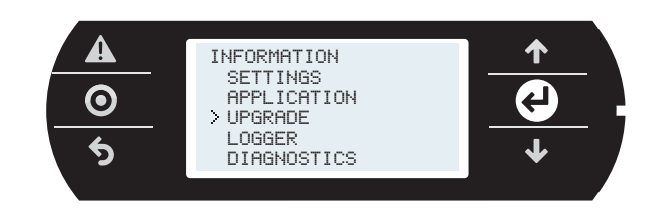

## Important:

- Before updating the c.pCO controller via USB connection, check in the system menu that the Host USB port is enabled (Settings --> USB Settings --> Pen drive, see Chapter 7).
- Only use flash drives with FAT file system.
- Do not use both USB ports on the controller at the same time.
- Do not use mass storage peripherals that have a current draw more than 500 mA.

### Update with file transfer via FTP

The c.pCO family controllers fitted with Ethernet port include an FTP server that provides access to the public partition of the file system. Files and directories in this partition can be read, modified, created and deleted. FTP can also be used to transfer an .ap1 file, for example to update the image of the operating system or the application program. This is done using an FTP client, for example "FileZilla".

To protect the contents of the public file system against unauthorised access, different users can be created, assigning each a different access profile, dedicated to each service and adapted to the individual directory (see Chapter 9). To update via FTP:

- 1. Open an FTP client (e.g. FileZilla). Enter the IP address of the c.pCO controller and the access credentials (default user "anonymous", no password).
- Drag & drop the software update file from the directory on the computer to the "UPGRADE" directory on the c.pCO controller.

| File Modifica Visualizza Trasferimento | Server Segnalbri                         | Aiuto       |                              |                                |                    |                  |
|----------------------------------------|------------------------------------------|-------------|------------------------------|--------------------------------|--------------------|------------------|
| 1 · 🛛 🗉 🗗 🖬 🖓 ·                        | े 💺 🛷 📰 👧                                | 🕈 ñ         |                              |                                |                    |                  |
| Host: 10.0.5.149 Nome ute              | nte:                                     | Passw       | ord:                         | Porta:                         | 0                  | onnessione       |
| Stolocale: 4_04_08UPt0AD_061           | Sto remoto: JUPGRA                       |             | -                            |                                |                    |                  |
|                                        | Nome file                                | Dim         | Tipo file                    | Ultima modifica                | Permessi           | Propr            |
|                                        | C index.htm<br>htaccess<br>Upload_OK.ap1 | 2.775<br>13 | Chrome H<br>File<br>File AP1 | 22/04/2014 11<br>22/04/2014 10 | -199-11<br>-199-11 | n soon<br>n soon |
|                                        |                                          |             |                              |                                |                    |                  |
|                                        |                                          |             |                              |                                |                    |                  |
| Nome file /                            |                                          |             |                              |                                |                    |                  |

Nota: Please use following settings in Filezilla:

- Edit->Settings->Connection-> set timeout in seconds = 0
- Edit -> Settings -> Transfers -> set maximum simultaneous transfers to 1
- 3. Access the system menu on the c.pCO and select "UPGRADE" (see Chapter 7).

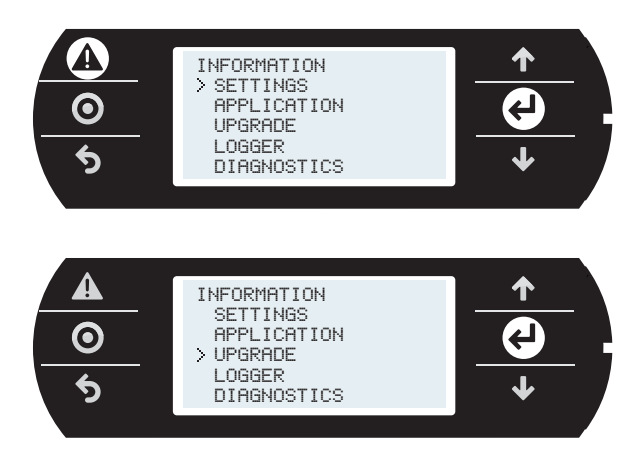

**Note:** when having loaded the update file to the "UPGRADE" directory via FTP, the update procedure can also be started using the virtual terminal (see paragraph 10.3).

## CAREL

## 9.4 c.pCO connection to cloud tERA

The c.pCO controllers family can establish a remote secure connection to the Carel cloud server platform called tERA. Every c.pCO with built-in Ethernet interface is natively integrated into tERa cloud platform and can access to linked services. Every c.pCO is uniquely identified by the tERA cloud using its MAC address. It is possible to create a customized private portal according to the customers specifications. For further information on tERA services available, contact your local Carel sales network.

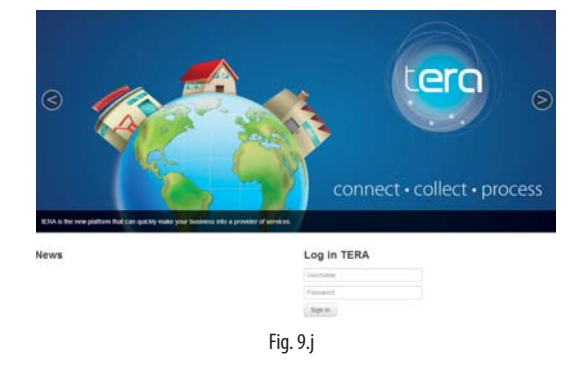

#### c.pCO registration:

Activation and registration procedure and settings of the tERA services are described in the "tERA Quick start Guide" (document +030222141), that can be download from www.carel.com.

Following data are requested in order to register a c.pCO in tERA server:

- MAC address of the c.pCO
- c.pCO Hardware unique ID
- tERA password

Above data are reported in the c.pCO System menu at the following path: INFORMATION --> pCO INFORMATION (see figure below).

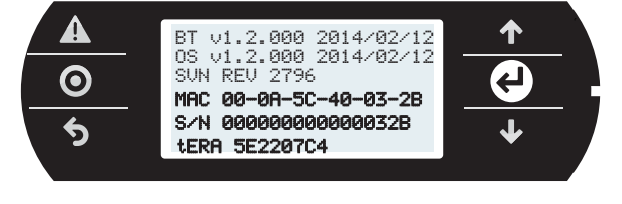

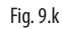

#### c.pCO Update from tERA

From tERA portal, it is possible to update the application program and the Operating System of the c.pCO by remote. The controller should be already registered in the tERA portal.

Procedure is described in "tERA Quick start Guide" (document +030222141), that can be download from www.carel.com.

### 9.5 History of software revisions

• Version 1.1 = first official version

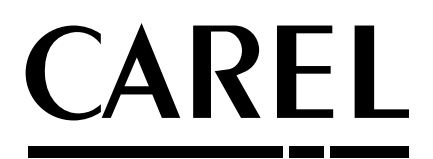

#### CAREL INDUSTRIES - Headquarters Via dell'Industria, 11 - 35020 Brugine - Padova (Italy) Tel. (+39) 049.9716611 - Fax (+39) 049.9716600 e-mail: carel@carel.com - www.carel.com

Agenzia / Agency: